# QL-570 / QL-580N / QL-1050 / QL-1060N

# Impressora de etiquetas

# Manual do utilizador

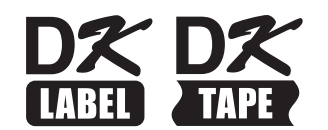

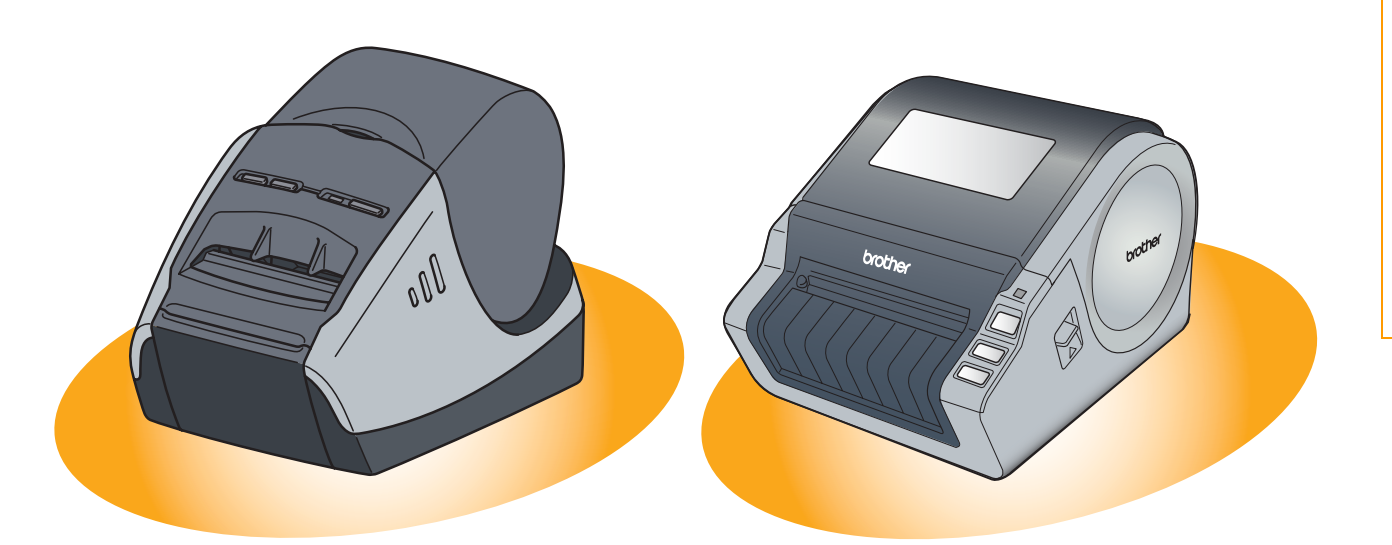

O conteúdo deste manual e as especificações deste produto estão sujeitos a alteração sem aviso prévio. A Brother reserva-se o direito de efectuar alterações sem aviso prévio nas especificações e materiais aqui contidos e não se responsabilizará por quaisquer danos (incluindo consequenciais) causados por confiança nos materiais apresentados, incluindo mas não se limitando a erros tipográficos e outros erros relacionados com as publicações. As imagens de ecrãs apresentadas neste manual podem ser diferentes consoante o seu SO ou impressora. Introdução

Criar etiquetas

# Índice

| Índice                                                                                                    |
|----------------------------------------------------------------------------------------------------|
| Introdução                                                                                                    |
| Acerca deste manual                                                                                                    |
| Criar etiquetas                                                                                                    |
| Descrição geral da criação de etiquetas4Da criação de etiquetas à impressão4Como utilizar o P-touch Editor para Windows®6Iniciar o P-touch Editor6Abrir a Ajuda do P-touch Editor10Criar etiquetas com outras aplicações12Como utilizar o P-touch Address Book19Iniciar o P-touch Address Book19Criar um novo contacto21Como utilizar o P-touch Transfer Manager & P-touch Library22Iniciar o P-touch Transfer Manager23Transferir modelos de etiqueta do PC para a impressora23Transferir os modelos para a impressora através da rede25Guardar uma cópia de segurança de modelos de etiqueta26Iniciar o P-touch Library27Procurar etiquetas28Como utilizar o P-touch Editor para Mac®29Iniciar o P-touch Editor para Mac®29Abrir a Ajuda do P-touch Editor31 |
| Anexo                                                                                                    |
| Controlar com os comandos ESC/P32Comandos disponíveis32Cabos série32Imprimir directamente a partir de outras aplicações33Instalar o controlador de impressora33Imprimir a partir de outras aplicações35Desinstalar o software36                                                                                                    |
| Para Windows <sup>®</sup>                                                                                                    |

Introdução

Criar etiquetas

Anexo

A impressora de etiquetas Brother QL-1060N (daqui em diante mencionada como "a máquina") permite-lhe imprimir rápida e facilmente etiquetas personalizadas criadas com o software de etiquetas P-touch Editor.

## Acerca deste manual

Este manual (PDF) vem incluído no CD-ROM.

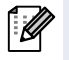

Neste manual, quando o ponteiro do rato mudar para  $\sqrt[n]{h_j}$  pode simplesmente clicar para saltar para as páginas correspondentes.

Para obter informações sobre as funções básicas do Adobe<sup>®</sup> Reader<sup>®</sup>, consulte os ficheiros de Ajuda do Adobe<sup>®</sup> Reader<sup>®</sup>.

## Estrutura do Manual

Os seguintes manuais são fornecidos para o ajudar a utilizar correctamente a máquina e a compreender todas as funcionalidades.

Antes de utilizar a máquina, certifique-se de que leu e compreendeu este manual.

#### Manual de configuração e utilização

- Leia o Manual de configuração e utilização antes de ler este Manual do utilizador.
- Este manual inclui informações que deverá ler antes de utilizar a máquina, como precauções gerais de utilização, instalação e configuração da unidade geral.
- O manual inclui ainda informações sobre como instalar o software incluído, para ligar a máquina a um computador.

#### Manual do utilizador (este manual)

Este manual descreve como criar etiquetas utilizando o software P-touch Editor que foi instalado num computador ligado à máquina.

 Se utiliza o Windows<sup>®</sup>, este manual pode ser visualizado a partir da aplicação de Configuração P-touch quando é executada a partir do CD-ROM.

Após a instalação deste manual no seu computador, pode igualmente visualizá-lo a partir do menu Iniciar. • Se utiliza um Mac<sup>®</sup>, consulte os ficheiros PDF na pasta [Manuals] no CD-ROM.

#### MANUAL DO UTILIZADOR DE REDE

Este manual descreve como utilizar o BRAdmin para gerir dispositivos Brother ligados em rede.

- Se utiliza o Windows<sup>®</sup>, este manual pode ser visualizado a partir da aplicação de Configuração P-touch quando é executada a partir do CD-ROM.
  - Após a instalação deste manual no seu computador, pode igualmente visualizá-lo a partir do menu Iniciar.
  - Se utiliza um Mac<sup>®</sup>, consulte os ficheiros PDF na pasta [Manuals] no CD-ROM.

#### Manual do P-touch Template

Este manual descreve como utilizar as funções do P-touch Template.

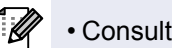

Consulte o manual na pasta [Tools] do CD-ROM.

## Símbolos utilizados neste manual

Os símbolos utilizados ao longo deste manual são os seguintes:

Este símbolo indica informações ou instruções que devem ser seguidas. Se as ignorar, poderão ocorrer danos físicos, danos materiais ou operações sem êxito.

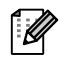

Este símbolo indica informações ou instruções que podem ajudar o utilizador a compreender melhor e a utilizar a máquina mais eficazmente.

etiquetas

Criar

Criar etiquetas

# Descrição geral da criação de etiquetas

Esta secção descreve o procedimento geral para a criação de etiquetas utilizando a máquina. Para obter instruções passo-a-passo, consulte os ficheiros da Ajuda.

# Da criação de etiquetas à impressão

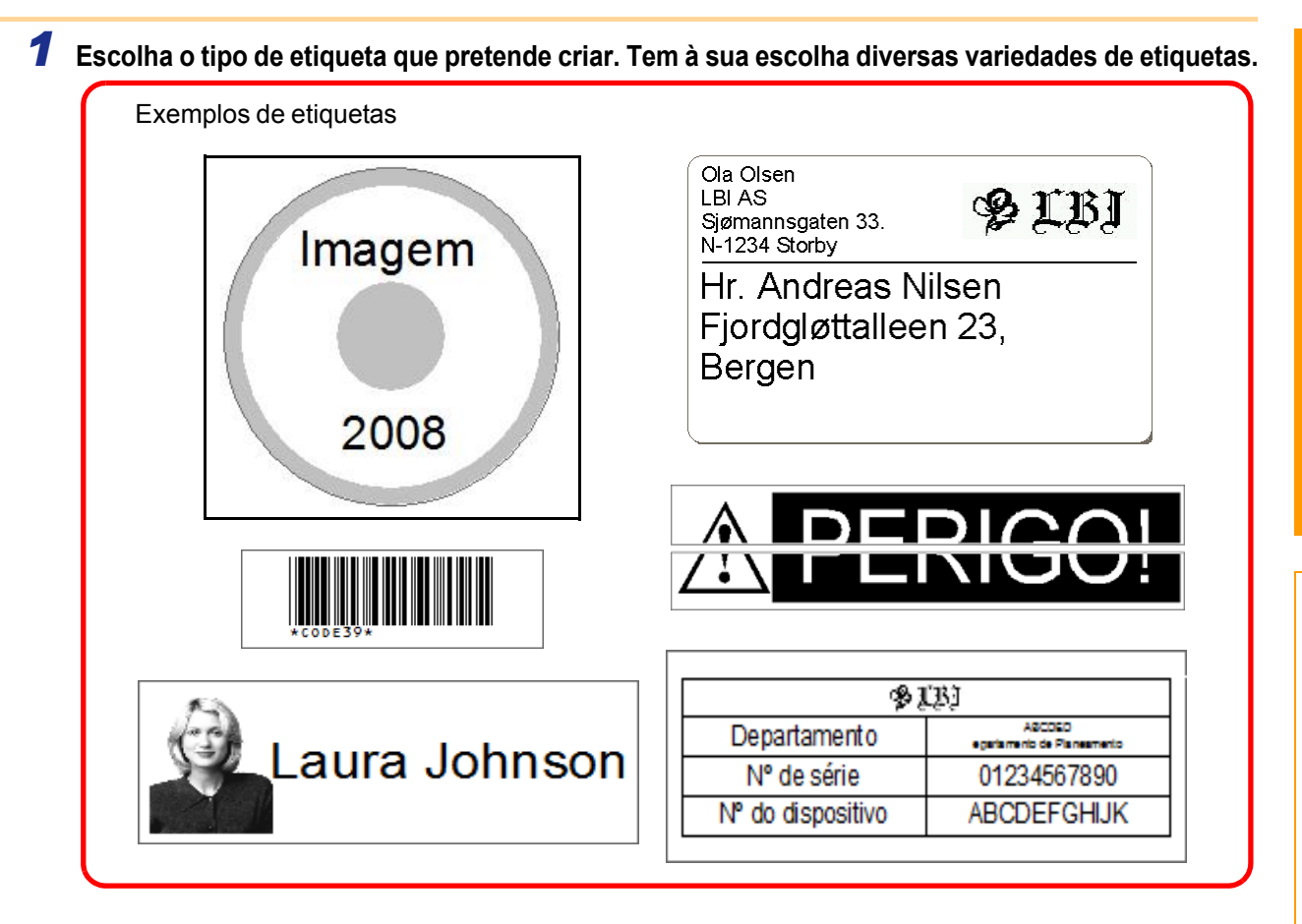

**2** Prepare o rolo DK adequado para o tipo de etiqueta que pretende criar. A máquina é fornecida com uma ou mais amostras de rolos. (Pode adquirir outros rolos separadamente.)

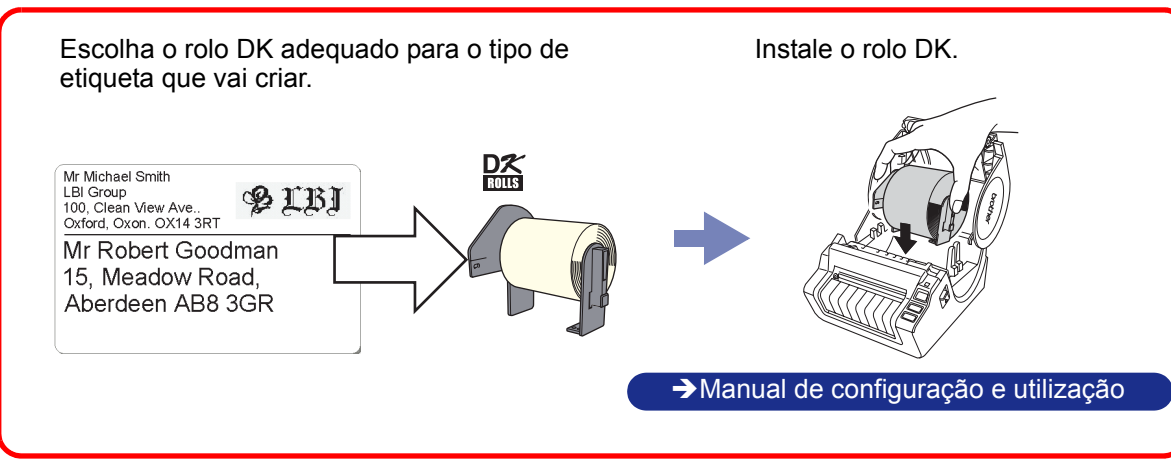

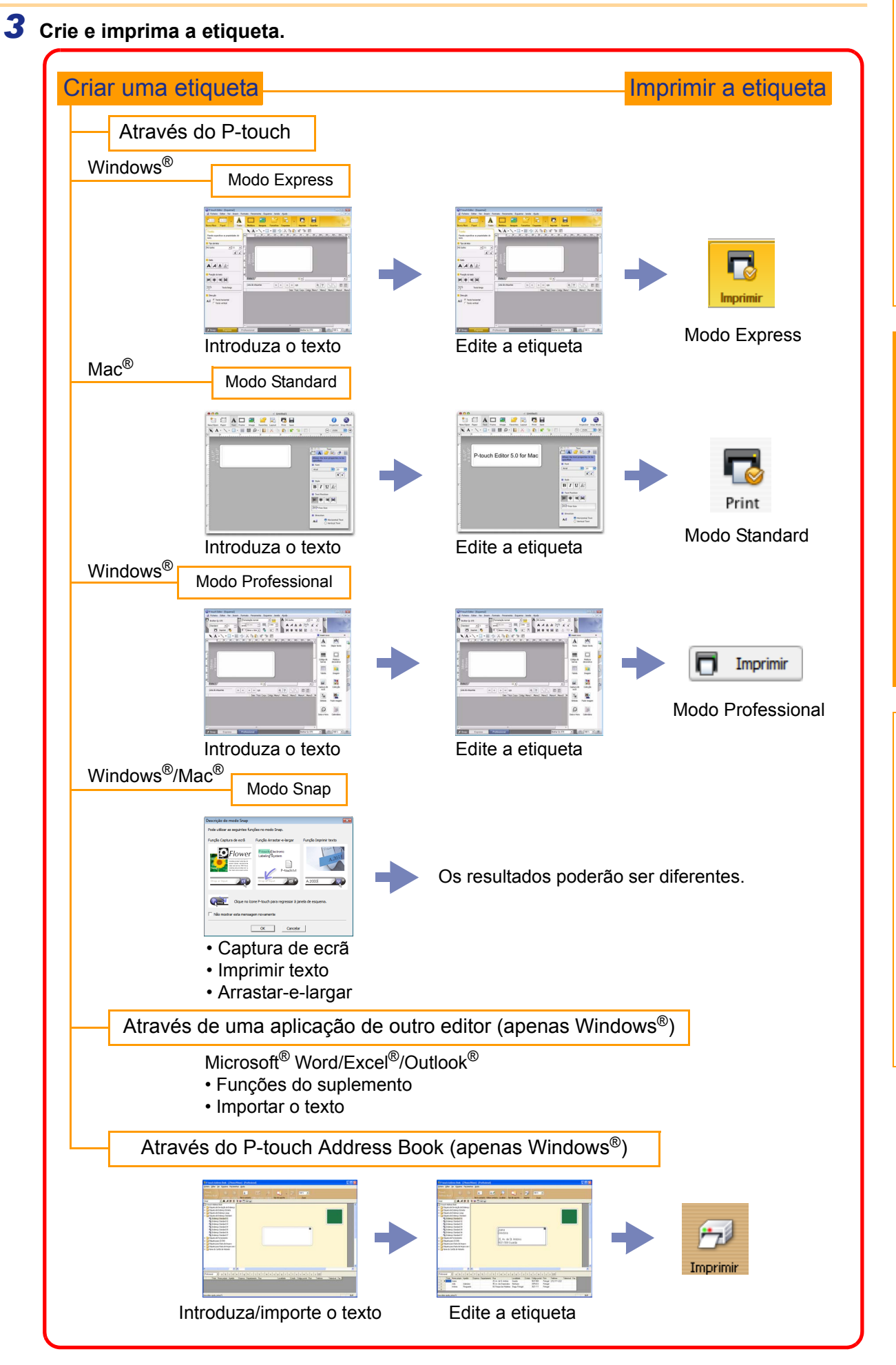

Anexo

# Como utilizar o P-touch Editor para Windows<sup>®</sup>

Esta secção descreve o procedimento de arranque do P-touch Editor. Com o P-touch Editor, pode criar diversos tipos de etiquetas.

Consulte a Ajuda do P-touch Editor para ver exemplos de vários tipos de etiquetas e detalhes sobre como criar, imprimir e guardar as etiquetas. O exemplo que se segue baseia-se no Windows Vista<sup>®</sup>. Ao ler, substitua o nome da impressora indicado nas imagens pelo nome do modelo de máquina que adquiriu.

## Iniciar o P-touch Editor

- Clique em [Iniciar]-[Todos os programas (Programas)]-[Brother P-touch]-[P-touch Editor 5.0].
- Também pode iniciar o P-touch Editor utilizando os seguintes métodos (apenas se tiver criado um atalho durante a instalação):
  - Clique duas vezes no ícone do atalho no ambiente de trabalho.
  - Clique no ícone do atalho na barra de Inicialização Rápida.

ſØ

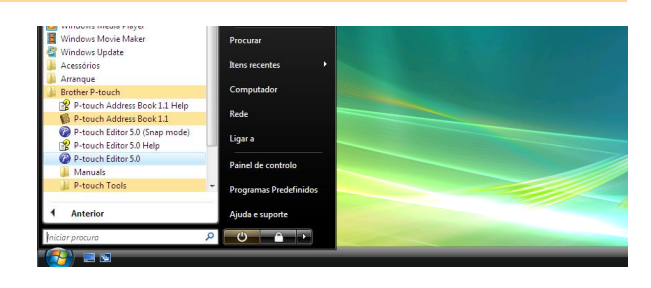

Quando o P-touch Editor é iniciado, aparece a caixa de diálogo [Novo/Abrir], permitindo-lhe escolher se pretende criar uma etiqueta nova ou abrir uma etiqueta já existente.

Para especificar como funciona o P-touch Editor quando se inicia, clique em [Ferramenta]-[Opções] para exibir a caixa de diálogo [Opções]. No separador [Geral], pode seleccionar a definição na caixa de listagem [Operações] nas [Definições de arranque]. O mais habitual é escolher [Mostrar caixa de diálogo de arranque].

#### 2 Escolha uma opção na caixa de diálogo [Novo/Abrir] e clique em \_\_\_\_.

- Pode escolher a impressora de etiquetas e o tamanho do suporte.
- Se escolher [Abrir ficheiro], aparecerá a caixa de diálogo [Abrir]. Pode escolher e abrir um ficheiro previamente criado e guardado.
- Se escolher [Ver histórico], aparecerá a caixa de diálogo [Histórico]. Pode escolher uma das etiquetas recentemente criadas.
- Se escolher [Novo], escolha o estilo de escrita de texto vertical ou horizontal.

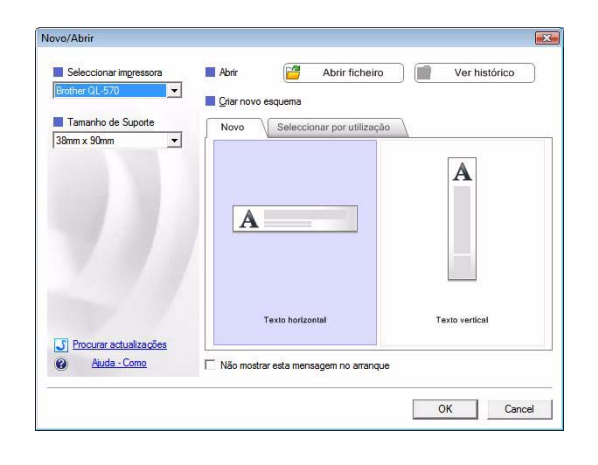

- Se escolher [Seleccionar por utilização], pode escolher etiquetas por tipos de utilização.
- Se escolher [Ajuda-Como], aparecerá a Ajuda do P-touch Editor.
   Os ficheiros de Ajuda permitem-lhe aprender passo-a-passo como criar um esquema de etiqueta.
- Se escolher [Procurar actualizações] com um computador ligado à Internet, será conduzido ao Brother Solutions Center. Utilize o Brother Solutions Center para verificar as últimas transferências de software e as FAQ.

#### Janela de esquema

#### Modo Express

Este modo permite-lhe criar facilmente etiquetas com texto e imagens. A janela de esquema é composta pelas seguintes secções:

| P-touch Editor - [Esquema2]     Ficheiro Editar Ver Inserir Formato Ferramenta Esquema Janela Aiuda                                                                                                    |      |
|----------------------------------------------------------------------------------------------------|------|
| 2 - Construction of the second second |      |
| Texto       Perive especificar as propriedades do texto         Top de letra       Posição do texto         Posição do texto       Posição do texto         Texto longo       Direcção         A                                                                                                    | 6    |
| Image: Construction of the second second                   |      |
| Barra de menus<br>Os comandos estão categorizados por função em cada menu (Ficheiro, Editar, Ver e Inserir,                                                                                                    | etc. |
| Barra de comandos<br>A barra de comandos contém os botões Novo/Abrir, Papel, Texto, Moldura, Imagem, etc.                                                                                                    |      |
| Barra de ferramentas Desenhar/Editar<br>Fornece ferramentas para seleccionar objectos, introduzir texto, desenhar gráficos, etc                                                                                                    |      |
| Ancoragem da propriedade<br>Pode facilmente inserir e formatar texto, imagens, etc.                                                                                                    |      |
| Janela de esquema<br>A janela de esquema é utilizada para mostrar e editar objectos.                                                                                                    |      |
| Janela de base de dados<br>Apresenta uma base de dados ligada.                                                                                                    |      |
| Botões de selecção de modos<br>Alterne entre os modos de Edição.                                                                                                    |      |
| <ul> <li>O menu [Ver] permite-lhe mostrar/ocultar as barras de ferramentas e janelas.</li> <li>Consulte a Ajuda do P-touch Editor para obter informações detalhadas.</li> </ul>                                                                                                    |      |

**{**:1

# Anexo

#### Modo Professional

Este modo permite criar etiquetas em grande escala, para criação de modelos. A janela de esquema é composta pelas seguintes secções:

| C   | P-touch Editor - [Esquema2]                                            |              |
|-----|------------------------------------------------------------------------|--------------|
|     | ) Ficheiro Editar Ver Inserir Formato Ferramenta Esquema Janela Ajuda) | - 5          |
| C   | Brother QL-520                                                         |              |
|     |                                                                        |              |
| ┥   | 🗖 Imprimir 💿 📭 38mm x 90m 🔽 🦠 💽 🐴 📕 書 副 🖺 🎼 🖄 😕 »                      | Professio    |
| Ł   |                                                                        | ro »_        |
| -   | • 0 0 100 100 100 100 100 100 100 100 10                               | ABC          |
|     | Texto                                                                  | Dispor texto |
|     |                                                                        |              |
| 0   |                                                                        | I            |
| 10  | – E Código de                                                          | Moldura      |
|     | EE                                                                     | decorativa   |
| 200 | 8.6                                                                    |              |
| 30  | Tabela                                                                 | Imagem       |
|     |                                                                        |              |
| 400 |                                                                        |              |
|     | Captura de                                                             | Colecção     |
|     | Lista de etiquetas IM A IN IN 0/0 R Y A <sub>3/2</sub> Z A III II errã |              |
|     | Data Titulo Corpo Código Memo1 Memo2 Memo3 Memo4 Memo5 M               | <b>8</b>     |
|     | Símbolo                                                                | Fazer imagem |
|     |                                                                        |              |
|     |                                                                        | 3            |
|     | Data e Hora                                                            | Calendário   |
|     |                                                                        |              |
|     |                                                                        |              |
| 1   |                                                                        |              |
|     | 🖌 Snap Express Professional Brother QL-570 🗸                           | 😑 100 % 🔻 🤂  |

#### Barra de menus

Os comandos estão categorizados por função em cada menu (Ficheiro, Editar, Ver e Inserir, etc.).

#### 2 Barra de ferramentas standard

Um grupo de comandos frequentemente utilizados (Novo esquema, Abrir, Guardar, Imprimir, etc.) são fornecidos nesta barra de ferramentas.

#### O Ancoragem de propriedades

A ancoragem de propriedades contém as caixas de propriedades Imprimir, Papel, Texto e Esquema. Clique do lado esquerdo de cada ancoragem para mostrar/ocultar a caixa.

#### Barra de ferramentas Desenhar/Editar

Fornece ferramentas para seleccionar objectos, introduzir texto, desenhar gráficos, etc..

- Janela de esquema
   A janela de esquema é utilizada para mostrar e editar objectos.
- Janela de base de dados Apresenta uma base de dados ligada.
- Botões de selecção de modos Alterne entre os modos de Edição.

#### Output And Ancoragem do objecto

Ao seleccionar um dos separadores, pode facilmente inserir e formatar texto, códigos de barras, tabelas, etc., alterar a ordem dos objectos para criar modelos de etiquetas, ou alterar as definições avançadas.

O menu [Ver] permite-lhe mostrar/ocultar as barras de ferramentas, ancoragens e janelas.
Consulte a Ajuda do P-touch Editor para obter informações detalhadas.

#### Modo Snap

Neste modo, pode fazer uma captura de ecrã, imprimi-la como imagem e guardá-la para futura utilização. Para iniciar o modo Snap, execute os seguintes passos.

#### **1** Ao seleccionar [Modo Snap], aparecerá uma caixa de diálogo de descrição do modo Snap. Clique em <u>K</u>.

- · Se marcar a opção [Não mostrar esta mensagem novamente], da próxima vez entrará directamente no modo Snap.
  - Também pode iniciar o modo Snap clicando em [Iniciar]-[Todos os programas (Programas)]-[Brother P-touch]-[P-touch Editor 5.0 (Snap mode)].

Descrição do modo Snap X Pode utilizar as seguintes funções no modo Snap Função Captura de ecrã Função Arrastar-e-larga Função In Flower abeling Syst P-touch.txt A.2033 Clique no ícone P-touch para regressar à janela de esque Não mostrar esta mensagem novamente Cancelar OK 

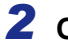

ſ 🖉

#### **2** O modo Snap aparece.

Consulte a Ajuda do P-touch Editor para obter informações detalhadas.

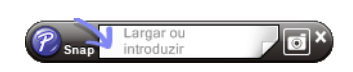

Introdução

## Abrir a Ajuda do P-touch Editor

Esta secção explica como abrir a Ajuda do P-touch Editor em Windows<sup>®</sup>. O exemplo que se segue baseia-se no Windows Vista<sup>®</sup>.

#### Abrir a partir do botão Iniciar

Para abrir a Ajuda do P-touch Editor, clique no botão Iniciar na barra de tarefas e aponte para Todos os programas (ou Programas). Clique em Brother

P-touch e P-touch Editor 5.0.

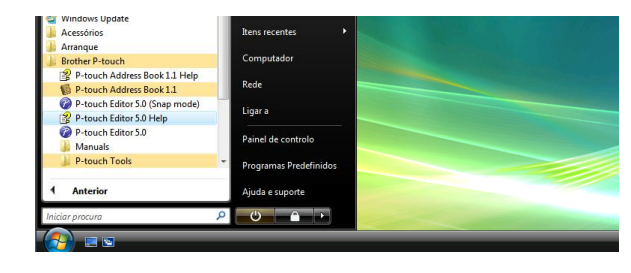

#### Abrir a partir da caixa de diálogo Novo/Abrir

Na caixa de diálogo Novo/Abrir, clique em <u>Ajuda-Como</u>.

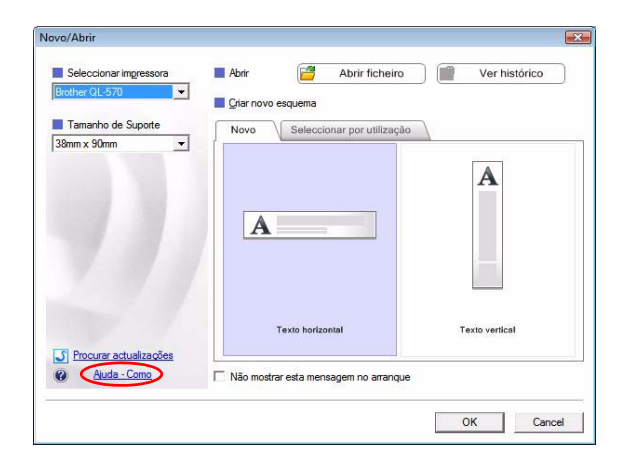

#### Abrir a partir do P-touch Editor

Clique no menu Ajuda e escolha Ajuda do P-touch Editor.

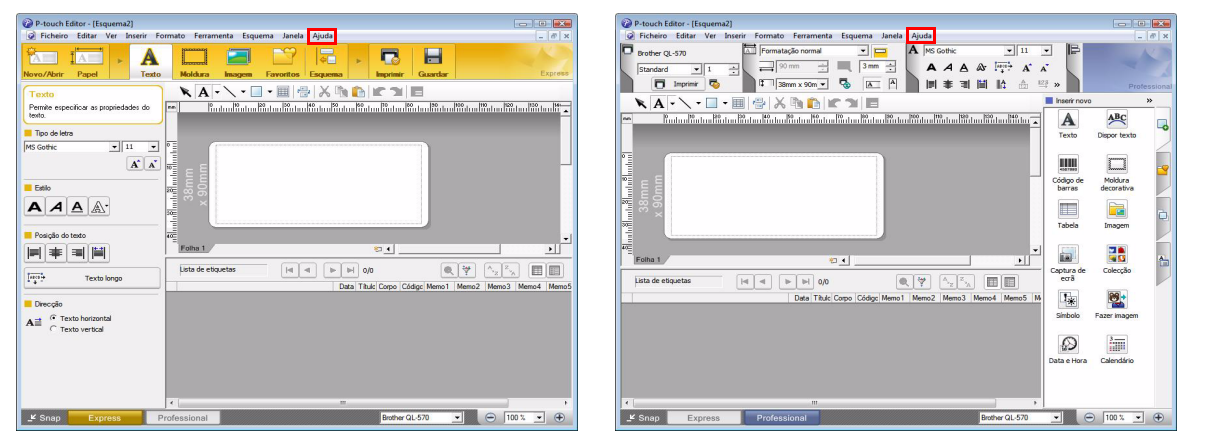

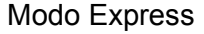

Modo Professional

Clique com o botão direito do rato e escolha Ajuda do P-touch Editor.

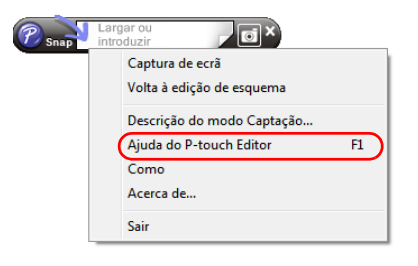

Modo Snap

#### Imprimir a descrição da Ajuda

A informação dada na Ajuda do P-touch Editor pode ser impressa. Utilize a sua impressora normal para imprimir a informação de Ajuda do P-touch Editor.

| <b>1</b> No separador [Índice], seleccione qualquer tó     | pico que pretenda imprimir.                                                                                                    |
|------------------------------------------------------------|----------------------------------------------------------------------------------------------------|
| 2 Clique em 进 na Barra de ferramentas.                     |                                                                                                    |
| 3 Escolha o intervalo de tópicos a imprimir<br>e clique em | Imprimir Tópicos         Pode imprimir o tópico seleccionado ou todos os tópicos no cabeçalho seleccionado. O que pretende fazer?         (• Imprimir o tópico seleccionado         (• Imprimir cab. e todos subtópicos seleccionados         OK       Cancelar |
| 4 Especifique a [Impressora] e clique em                   |                                                                                                    |
| Escolha uma impressora normal que suporte taman            | hos de papel comuns, tal como A4.                                                                                                    |

Anexo

Ao instalar o software, se seleccionar a função Suplemento, o ícone P-touch será automaticamente adicionado à barra de ferramentas do Microsoft<sup>®</sup> Word, Excel<sup>®</sup> e Outlook<sup>®</sup>. (Apenas se o Microsoft<sup>®</sup> Word, Excel<sup>®</sup>, Outlook<sup>®</sup> já estiverem instalados no seu computador.) A função Suplemento só é válida para Windows<sup>®</sup>. Em cada aplicação pode criar e imprimir fácil e rapidamente etiquetas, escolhendo o texto que pretende imprimir e clicando no ícone P-touch.

Consoante as definições que seleccionou, o texto copiado através da função Suplemento será registada na Lista de etiquetas. A Lista de etiquetas é uma base de dados integrada no P-touch Editor. Para ver a Lista de etiquetas clique em [Ficheiro]-[Base de dados]-[Lista de etiquetas].

- A função Suplemento suporta as seguintes aplicações: Microsoft<sup>®</sup> Word 2000/2002/2003/2007, Microsoft<sup>®</sup> Excel<sup>®</sup> 2000/2002/2003/2007 e Microsoft<sup>®</sup> Outlook<sup>®</sup> 2000/2002/2003/2007
  - Após a instalação da função Suplemento no Microsoft<sup>®</sup> Word, Excel<sup>®</sup> ou Outlook<sup>®</sup>, a caixa de diálogo [Opções de segurança] pode aparecer quando iniciar estas aplicações, dependendo das definições de segurança da aplicação.

Criar etiquetas com outras aplicações

- · Se esta caixa de diálogo aparecer, seleccione [Confiar em todos os documentos deste editor] e clique em [OK]. Para obter mais detalhes sobre definições de segurança, consulte os ficheiros de Ajuda da respectiva aplicação.
- Para Microsoft<sup>®</sup> Word 2003, etc., margue a caixa [Confiar] sempre nas macros provenientes desta fonte] e clique em [Activar macros].

Para obter informações mais detalhadas sobre a instalação, consulte a Ajuda do P-touch Editor.

#### Registar e cancelar a função Suplemento

Antes de executar este programa, feche os programas Word, Excel<sup>®</sup> e Outlook<sup>®</sup>.

O exemplo que se segue baseia-se no Windows Vista<sup>®</sup>.

**1** Clique em [Iniciar]-[Todos os programas (Programas)]-[Brother P-touch]-[P-touch Tools]-[P-touch Editor 5.0 Add-Ins Utility]. Aparece a caixa de diálogo [Definições

dos suplementos do Brother P-touch].

| P-touch Address Book 1.1           |                        |  |
|------------------------------------|------------------------|--|
| P-touch Editor 5.0 (Snap mode)     | ltens recentes 🔹 🕨     |  |
| P-touch Editor 5.0 Help            |                        |  |
| P-touch Editor 5.0                 | Computador             |  |
| Manuals                            |                        |  |
| P-touch Tools                      | Rede                   |  |
| P-touch Editor 5.0 Add-Ins Utility | 10000                  |  |
| P-touch Library 2.1                | Ligara                 |  |
| D P-touch Printer Settings         | Defend de controle     |  |
| P-touch Transfer Manager 21        | Palifiel de Controlo   |  |
| J DAEMON Tools                     | Programas Predefinidos |  |
|                                    | Cochinado              |  |
| 1 Anterior                         | Ajuda e suporte        |  |
|                                    |                        |  |
| Iniciar procura                    |                        |  |
|                                    |                        |  |

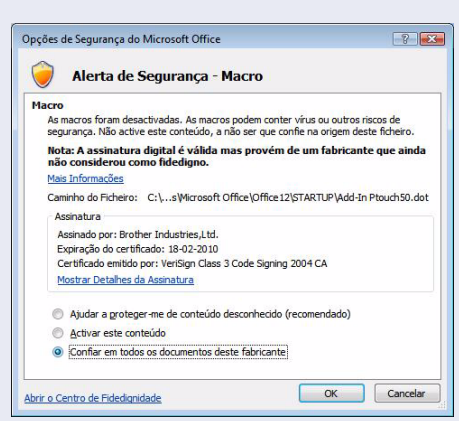

Introdução

Criar etiquetas

#### Definições dos suplementos do Brother P-touch x Suplementos do Microsoft Word 🔽 Adicionar Aplicar: Express Mode • Suplementos do Microsoft Excel-Adicionar Aplicar: Express Mode • 🔽 Ver caixa de diálogo Importar e Configurar Suplementos do Microsoft Outlook 🔽 Adicionar Aplicar: Express Mode • 🔽 Ver caixa de diálogo Importar e Configurar Atenção Adicionar e remover suplementos depois de sair da aplicação correspondente. ΟK Cancelar

#### **2** Marque as caixas das aplicações nas quais a função Suplemento deve ser utilizada e desmarque as caixas das restantes aplicações.

[Aplicar] é utilizado para especificar que acção é executada quando é premido o 🙆 (botão Suplemento) em cada aplicação.

- Modo Express
- Inicia o Modo Express. :
- Modo Professional • Imprimir imediatamente :
- : Inicia o modo Professional. Imprime a etiqueta.

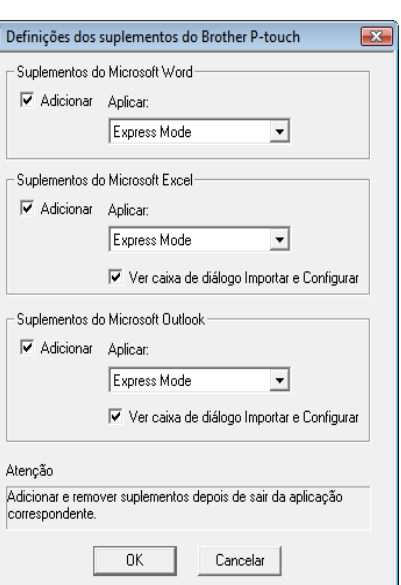

Introdução

#### Microsoft<sup>®</sup> Word

Com a função Suplemento pode copiar directamente o texto seleccionado no Microsoft<sup>®</sup> Word para um esquema de etiqueta.

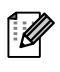

Se o Microsoft<sup>®</sup> Outlook<sup>®</sup> estiver a ser executado e o Microsoft<sup>®</sup> Word estiver seleccionado como o editor padrão, não será possível utilizar a função Suplemento no Microsoft<sup>®</sup> Word. Saia do Microsoft<sup>®</sup> Outlook<sup>®</sup> e reinicie o Microsoft<sup>®</sup> Word.

#### Criar etiquetas utilizando o Microsoft<sup>®</sup> Word

 Abra um documento Microsoft<sup>®</sup> Word e seleccione o texto que pretende imprimir.

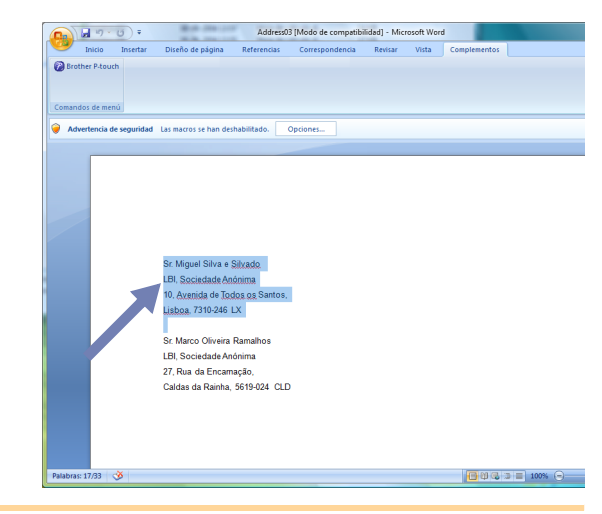

2 Na barra de ferramentas padrão do Microsoft<sup>®</sup> Word clique em

Para obter mais detalhes sobre como adicionar automaticamente o texto seleccionado a uma Lista de etiquetas, consulte o procedimento "Como adicionar texto do Microsoft<sup>®</sup> Word a uma Lista de etiquetas" descrito em baixo.

#### Como adicionar texto do Microsoft<sup>®</sup> Word a uma Lista de etiquetas

Na primeira utilização, será apresentada a mensagem "Gravar dados na lista de etiquetas?". Se clicar em Sim, os novos registos serão automaticamente inseridos na Lista de etiquetas e o texto será adicionado a cada campo designado abaixo a partir da próxima vez que guardar texto:

| Texto                                      | Campo adicionado |
|--------------------------------------------|------------------|
| Data de criação                            | Campo Data       |
| Primeira linha                             | Campo Título     |
| Todas as linhas incluindo a primeira linha | Campo Corpo      |
| Código Postal detectado                    | Campo Código     |

|   | Data       | T ítulo               | Corpo                                                                        | Código | Memo1 | Memo2 | Memo3 | Memo4 | Memo5 | Memo6 |
|---|------------|-----------------------|------------------------------------------------------------------------------|--------|-------|-------|-------|-------|-------|-------|
| 1 | 07-07-2005 | Sr. António Resguardo | Sr. António Resguardo<br>68, Parque das Madeiras<br>3621-111 Braga, Portugal |        |       |       |       |       |       |       |

Se clicar em Não na mensagem "Gravar dados na lista de etiquetas?" e, posteriormente, quiser guardar os dados, vá a [Ferramenta]-[Opções] e marque "Gravar dados importados automaticamente com o suplemento", no separador [Lista de etiquetas].

Anexo

#### Microsoft<sup>®</sup> Excel<sup>®</sup>

Com a função Suplemento pode copiar directamente texto seleccionado no Microsoft<sup>®</sup> Excel<sup>®</sup> para um esquema de etiqueta.

#### Criar etiquetas utilizando o Microsoft<sup>®</sup> Excel<sup>®</sup>

 Abra uma folha Microsoft<sup>®</sup> Excel<sup>®</sup> e seleccione as células que contêm o texto que pretende incluir na etiqueta.

| 0.    | ) La u) - (u - ) a                | Address04 [Modo de comp                                 | atioxidad] • I | Aicrosoft Excel |          |     |        |     |   |   |
|-------|-----------------------------------|---------------------------------------------------------|----------------|-----------------|----------|-----|--------|-----|---|---|
|       | Inicio Insertar Diseño            | de página Fórmulas Datos Revisa                         | Vista          | Complemento:    |          |     |        | ÷ - |   | × |
| 0     | Brother P-touch                   |                                                         |                |                 |          |     |        |     |   |   |
|       |                                   |                                                         |                |                 |          |     |        |     |   |   |
|       |                                   |                                                         |                |                 |          |     |        |     |   |   |
| Con   | mandos de menú                    |                                                         |                |                 |          |     |        |     |   |   |
|       | A2 • (*                           | 🖌 Sr. Marco Oliveira Ramalhos                           |                |                 |          |     |        |     |   | ¥ |
|       | A                                 | В                                                       | С              | D               | E        | F   | G      | н   |   | Ē |
| 1     | Nome                              | Morada                                                  |                |                 |          |     |        |     |   | F |
|       | Sr. Marco Oliveira Ramalhos       | 27, Rua da Encamação,<br>Caldas da Rainha, 5619-024 CLD |                |                 |          |     |        |     |   |   |
|       | Sr. José Pereira Calhau           | 27, Rua da Encarnação,                                  |                |                 |          |     |        |     |   |   |
| 3     | Co. Is Ro. Alabeira Cristiatarray | Caldas da Rainha, 5619-024 CLD                          |                |                 |          |     |        |     |   |   |
| 4     | SI: JOBO Aleitila Crististitino   | ST Maria da Feira, 6359-213 Feira                       |                |                 |          |     |        |     |   |   |
| 5     |                                   |                                                         |                |                 |          |     |        |     |   |   |
| 6     |                                   |                                                         |                |                 |          |     |        |     |   |   |
| 7     |                                   |                                                         |                |                 |          |     |        |     |   |   |
| 8     |                                   |                                                         |                |                 |          |     |        |     |   |   |
| 9     |                                   |                                                         |                |                 |          |     |        |     |   | 1 |
| 11    |                                   |                                                         |                |                 |          |     |        |     |   |   |
|       |                                   |                                                         |                |                 |          |     |        |     |   |   |
| 13    |                                   |                                                         |                |                 |          |     |        |     |   |   |
| 14    |                                   |                                                         |                |                 |          |     |        |     |   |   |
| 15    |                                   |                                                         |                |                 |          |     |        |     |   |   |
| 16    |                                   |                                                         |                |                 |          |     |        |     |   |   |
| 17    |                                   |                                                         |                |                 |          |     |        |     |   |   |
| 18    |                                   |                                                         |                |                 |          |     |        |     |   |   |
| 19    |                                   |                                                         |                |                 |          |     |        |     |   |   |
|       |                                   |                                                         |                |                 |          |     |        |     |   |   |
| 21    |                                   |                                                         |                |                 |          |     |        |     |   | H |
| 22    |                                   |                                                         |                |                 |          |     |        |     |   |   |
| 23    |                                   |                                                         |                |                 |          |     |        |     |   | L |
| 24    | A M Shoot1 (Shoot2 (Shoot         | 12 / 11 /                                               | _              | 1.4             |          | 100 | -      | _   |   | 1 |
| Listi | o                                 |                                                         |                | Rec             | uento: 6 |     | 100% 💬 |     | ۲ |   |
| -     |                                   |                                                         |                |                 | _        | -   | -      | -   | - | - |

2 Na barra de ferramentas padrão do Microsoft<sup>®</sup> Excel<sup>®</sup> clique em 2. Aparece a caixa de diálogo [Configurar importação do Brother P-touch].

#### 3 Em [Esquema de etiqueta] faça os ajustes ao avanço de linha nas células e clique em

Editar/Imprimir

Ø

A opção [Esquema de etiqueta] permite-lhe alterar a forma como o texto seleccionado é apresentado/impresso.
 Se seleccionar um item listado na caixa [Campos] e clicar em <u>«detoros</u>], será adicionado um novo campo à caixa [Esquema de etiqueta].
 Pode inserir espaços, avanços de linha, vírgulas e caracteres para cada célula e imprimi-los numa etiqueta. Também pode remover campos neste ecrã, seleccionando o campo e premindo a tecla Delete do seu teclado.

| gaanao oonolahaa, piinta (eakar mpiinti) para pio na                                    | ualizar e imprimir a etiqueta.                                  |
|-----------------------------------------------------------------------------------------|-----------------------------------------------------------------|
| Esquema da etiqueta:                                                                    | Campos:                                                         |
| [A:Sr. Miguel Silva e Silvado]<br>[B:10, Avenidade Todos os Santos,]                    | A:Sr. Miguel Silva e Silvado<br>B:10, Avenidade Todos os Sa     |
|                                                                                         | << Adicionar                                                    |
|                                                                                         | Limpar tudo                                                     |
| Pré-visualizar etiqueta<br>Sr. Miguel Silva e Silvado<br>10. Avenidade Todos os Santos, | 🔽 Guarda este formato de importação.                            |
| Lisboa, 7310-246 LX                                                                     | Preencher linhas que não contenham dados                        |
|                                                                                         | ⊥exto importado para o campo "Código" da lista de<br>etiquetas: |
|                                                                                         | (0) ()                                                          |

Anexo

- Para obter mais detalhes sobre como adicionar automaticamente o texto seleccionado a uma Lista de etiquetas, consulte o procedimento "Como adicionar texto do Microsoft<sup>®</sup> Excel<sup>®</sup> a uma Lista de etiquetas" descrito na página 16.
  - Se pretender incluir os dados no campo Código da Lista de etiquetas, seleccione [Texto importado para o campo "Código" da lista de etiquetas] na caixa de diálogo [Configurar importação do Brother P-touch].

#### Como adicionar texto do Microsoft<sup>®</sup> Excel<sup>®</sup> a uma Lista de etiquetas

Na primeira utilização, será apresentada a mensagem "Gravar dados na lista de etiquetas?". Se clicar em Sim, os novos registos serão automaticamente inseridos na Lista de etiquetas e o texto será adicionado a cada campo designado abaixo a partir da próxima vez que guardar texto:

| Texto                                                                                            | Campo adicionado |
|--------------------------------------------------------------------------------------------------|------------------|
| Data de criação                                                                                  | Campo Data       |
| A primeira linha no texto que é especificada no<br>Esquema da Etiqueta                           | Campo Título     |
| Todas as linhas incluindo a primeira linha no texto especificado no Esquema da Etiqueta          | Campo Corpo      |
| Conteúdo da célula especificada em [Texto importado para o campo "Código" da lista de etiquetas] | Campo Código     |

|   |     | Data       | T ítulo               | Corpo                                                                        | Código | Memo1 | Memo2 | Memo3 | Memo4 | Memo5 | Memo6 |
|---|-----|------------|-----------------------|------------------------------------------------------------------------------|--------|-------|-------|-------|-------|-------|-------|
| - | 1 🕨 | 07-07-2005 | Sr. António Resguardo | Sr. António Resguardo<br>68, Parque das Madeiras<br>3621-111 Braga, Portugal |        |       |       |       |       |       |       |
| - | 2   | 07-07-2005 | Sra. Catarina Pragosa | Sra. Catarina Pragosa<br>61, Parque do Prado<br>9621-435 Porto               |        |       |       |       |       |       |       |
| - | 3   | 07-07-2005 | Sr. João Carrapatosa  | Sr. João Carrapatosa<br>29 Rua Principal<br>8670-001 Rio Maior               |        |       |       |       |       |       |       |

Se clicar em Não na mensagem "Gravar dados na lista de etiquetas?" e, posteriormente, quiser guardar os dados, vá a [Ferramenta]-[Opções] e marque "Gravar dados importados automaticamente com o suplemento", no separador Lista de etiquetas.

#### Microsoft<sup>®</sup> Outlook<sup>®</sup>

Com a função Suplemento pode copiar directamente o texto seleccionado no Microsoft<sup>®</sup> Outlook<sup>®</sup> para um esquema de etiqueta.

Os itens que pode importar são: Janelas de Contactos, itens do Calendário, Itens eliminados, Rascunhos, A Receber, Diário, Notas (o texto das caixas de diálogo Notas não está disponível), A Enviar, Itens enviados e Tarefas.

#### Criar uma etiqueta utilizando os dados de Contactos do Microsoft<sup>®</sup> Outlook<sup>®</sup>

 Abra os Contactos do Microsoft<sup>®</sup>
 Outlook<sup>®</sup> e seleccione a informação de Contacto que pretende incluir.

U

No Microsoft<sup>®</sup> Outlook<sup>®</sup> pode incluir não só os dados de Contacto mas também o texto de uma mensagem, à semelhança do Microsoft<sup>®</sup> Word.

| Mensije Insetta Opcones Formato de texto Complementos      Brother Prouch      Grother Prouch      mandos de menui      mandos de menui      Marco Dilveira Ramaihos      77, Ruz da Encarnação,      Caldas da Rainha, 5615-024 CLD | n d 9 0 4 9 7                                                                       | Sin título - Mensi | aje (HTML)   |        |
|----------------------------------------------------------------------------------------------------|-------------------------------------------------------------------------------------|--------------------|--------------|--------|
| Mano Oliveira Ramaihos I<br>77, Rua da Encarnação,<br>alidas da Rainha, 5615-024 CLD                                                                                                    | Mensaje Insertar Opcione<br>Brother P-touch                                         | s Formato de texto | Complementos | 6      |
| Marco Oliveira Ramaihos  <br>27, Rua da Encarnação,<br>Jaldas da Rainha, 5619-024 CLD  <br>= =                                                                                                    | Sara                                                                                |                    |              |        |
| =                                                                                                    | Marco Oliveira Ramalhos<br>27, Rua da Encarnação,<br>Caldas da Rainha, 5619-024 CLD |                    |              | ©<br>▲ |
| =                                                                                                    |                                                                                     |                    |              |        |
|                                                                                                    |                                                                                     |                    |              | E      |
|                                                                                                    |                                                                                     |                    |              |        |
|                                                                                                    |                                                                                     |                    |              |        |

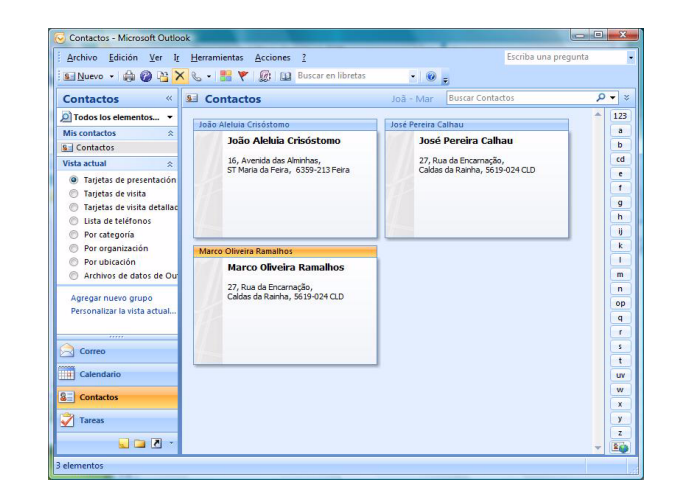

#### **2** Na barra de ferramentas padrão do Microsoft<sup>®</sup> Outlook<sup>®</sup> clique em 🙆.

Para obter mais detalhes sobre como adicionar automaticamente o texto seleccionado a uma Lista de etiquetas, consulte o procedimento "Como adicionar texto do Microsoft<sup>®</sup> Outlook<sup>®</sup> a uma Lista de etiquetas" descrito na página 18.

# **3** Em [Esquema de etiqueta] faça os ajustes à formatação das células e clique em Edito/Ingúnie.

A opção [Esquema de etiqueta] permite-lhe alterar a forma como o texto seleccionado é apresentado/impresso. Se seleccionar um item listado na caixa [Campos] e clicar em <a href="https://www.additionalocalicationalocalicationalicationalicationali

Delete do seu teclado.

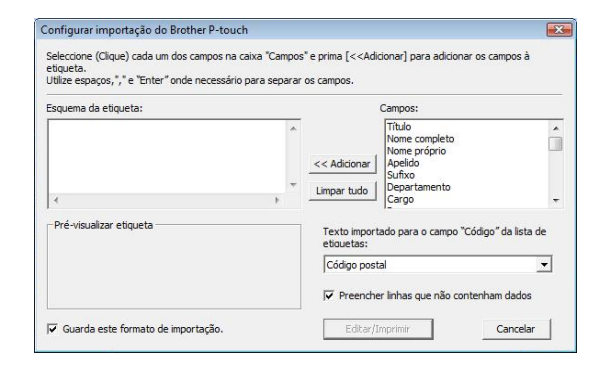

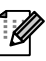

- Para obter mais detalhes sobre como adicionar automaticamente o texto seleccionado a uma Lista de etiquetas, consulte o procedimento "Como adicionar texto do Microsoft<sup>®</sup> Outlook<sup>®</sup> a uma Lista de etiquetas" descrito na página 18.
- Se pretender incluir os dados no campo Código da Lista de etiquetas, seleccione [Texto importado para o campo "Código" da lista de etiquetas] na caixa de diálogo [Configurar importação do Brother P-touch].

#### Como adicionar texto do Microsoft<sup>®</sup> Outlook<sup>®</sup> a uma Lista de etiquetas

Na primeira utilização, será apresentada a mensagem "Gravar dados na lista de etiquetas?". Se clicar em Sim, os novos registos serão automaticamente inseridos na Lista de etiquetas e o texto será adicionado a cada campo designado abaixo a partir da próxima vez que guardar texto:

| Texto                                                                                            | Campo adicionado |
|--------------------------------------------------------------------------------------------------|------------------|
| Data de criação                                                                                  | Campo Data       |
| A primeira linha no texto que é especificada no<br>Esquema da Etiqueta                           | Campo Título     |
| Todas as linhas incluindo a primeira linha no texto especificado no Esquema da Etiqueta          | Campo Corpo      |
| Conteúdo da célula especificada em [Texto importado para o campo "Código" da lista de etiquetas] | Campo Código     |

|     | Data       | T ítulo               | Corpo                                                                        | Código | Memo1 | Memo2 | Memo3 | Memo4 | Memo5 | Memo6 |
|-----|------------|-----------------------|------------------------------------------------------------------------------|--------|-------|-------|-------|-------|-------|-------|
| 1 ) | 07-07-2005 | Sr. António Resguardo | Sr. António Resguardo<br>68, Parque das Madeiras<br>3621-111 Braga, Portugal |        |       |       |       |       |       |       |

Se clicar em Não na mensagem "Gravar dados na lista de etiquetas?" e, posteriormente, quiser guardar os dados, vá a [Ferramenta]-[Opções] e marque "Gravar dados importados automaticamente com o suplemento", no separador Lista de etiquetas.

# **Como utilizar o P-touch Address Book**

Esta secção descreve o procedimento para a criação eficaz de etiquetas a partir de contactos utilizando o Ptouch Address Book. O P-touch Address Book só é válido para Windows<sup>®</sup>. O exemplo que se segue baseiase no Windows XP.

## Iniciar o P-touch Address Book

- Clique em [Iniciar]-[Todos os programas (Programas)]-[Brother P-touch]-[P-touch Address Book 1.1].
  - Também pode iniciar o P-touch Address Book utilizando os seguintes métodos: (apenas se tiver criado o atalho durante a instalação)
    - Clique duas vezes no ícone do atalho no ambiente de trabalho.
    - Clique no ícone do atalho na barra de Inicialização Rápida.

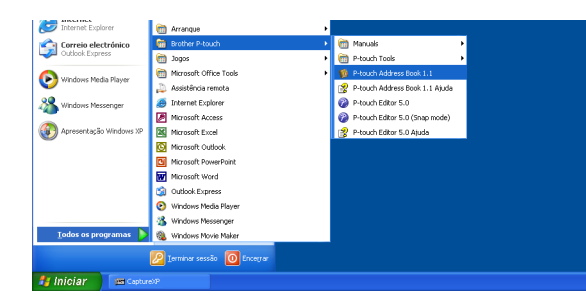

Quando o P-touch Address Book é iniciado, a caixa de diálogo de arranque aparece, permitindo-lhe efectuar as definições para criar novos contactos, importar dados no formato CSV ou contactos do Outlook<sup>®</sup>, etc.

- 2 Na caixa de diálogo de arranque, especifique como pretende utilizar o
   P-touch Address Book e clique em .
  - Se escolher [Criar novo contacto], aparecerá a janela de esquema.
  - Se escolher [Importar contactos de um ficheiro CSV] ou [Importar contactos do Outlook], pode importar contactos noutros formatos.
  - Clique em <u>Abrir a ajuda.</u> para abrir os ficheiros de Ajuda do P-touch Address Book.

A Ajuda do P-touch Address Book oferece informação detalhada sobre funcionalidades disponíveis e explica como utilizar o P-touch Address Book.

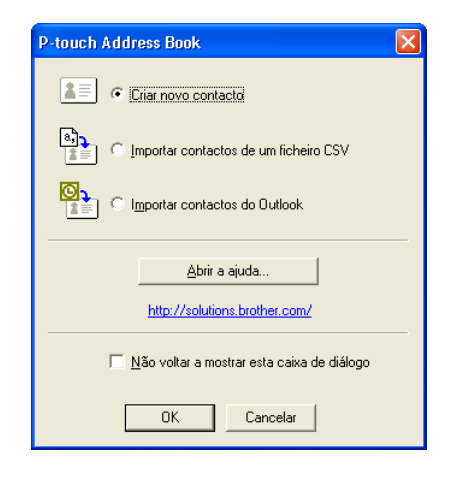

#### Janela de esquema

A janela de esquema é composta pelas seguintes oito secções:

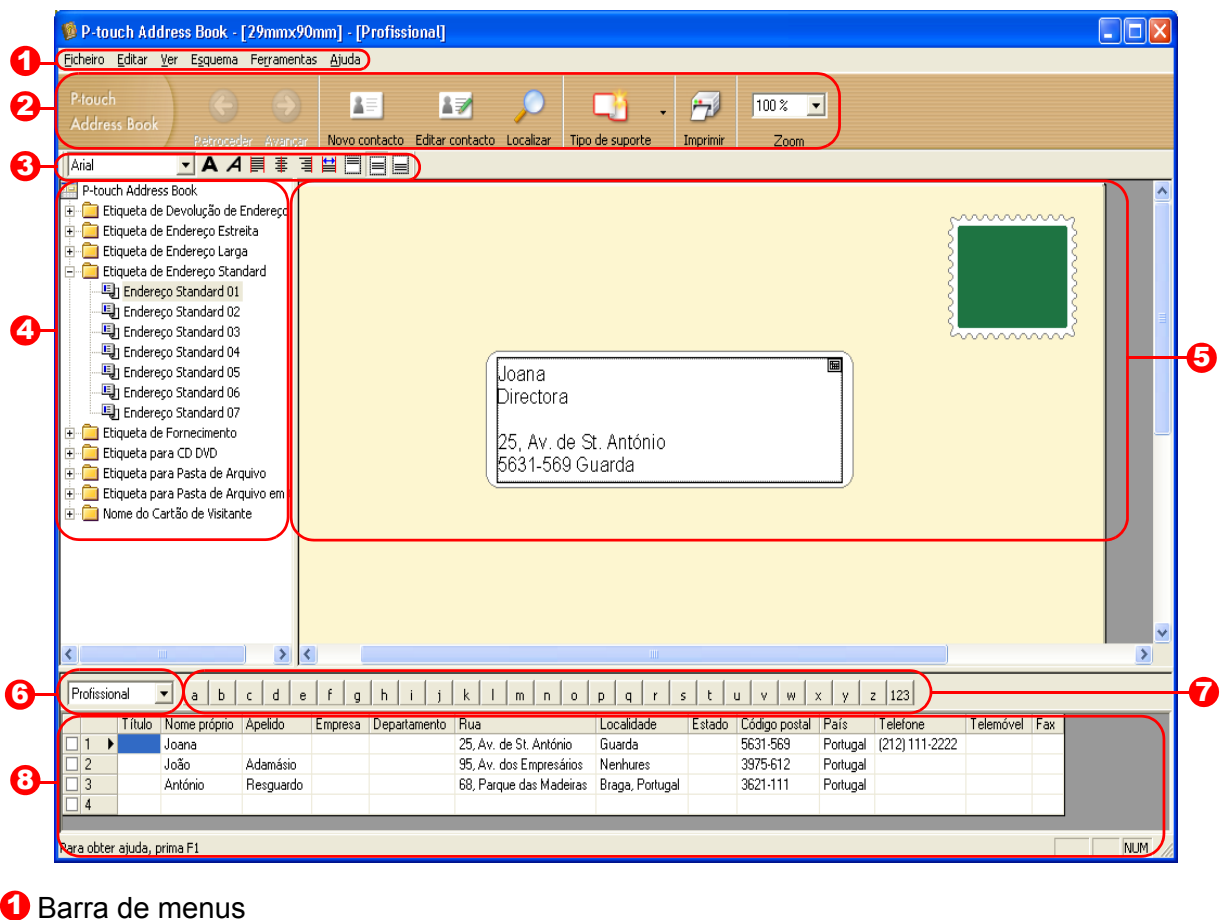

Os comandos estão categorizados por função em cada menu (Ficheiro, Editar, Ver e Esguema, etc.).

#### Barra de ferramentas standard

Um grupo de comandos freguentemente utilizados (tais como Novo contacto, Editar contacto, Localizar, Imprimir, etc.) é fornecido nesta barra de ferramentas.

#### Barra de ferramentas de texto

Utilizada para ajustar atributos do texto, tal como tamanho do tipo de letra e alinhamento, para formatação do texto.

#### Vista de selecção do estilo de esquema Apresenta estilos de esquema guardados na pasta.

Área de trabalho do esquema

Esta área é utilizada para apresentar ou editar um esquema que utiliza o estilo de esquema seleccionado na vista de selecção do estilo de esquema.

#### O Caixa de selecção da lista de contactos

Apresenta a lista de contactos actualmente especificada. Pode escolher entre [Pessoal], [Profissional], [Outro1], [Outro2] e [Outro3].

#### Separadores de índice

Pode pesquisar dentro do campo seleccionado na vista de registos. Clique em [Ferramentas]-[Ordenar] para abrir a caixa de diálogo [Ordenar] e especificar o campo a ser pesquisado utilizando a [Chave1].

#### Ovista de registos

Os dados dos contactos são apresentados em cada campo. Os dados também podem ser editados (adicionados, eliminados ou modificados).

## Criar um novo contacto

Esta secção explica como criar um novo contacto.

#### 1 Clique em [Ficheiro]-[Novo contacto]. Ou clique em 🔝.

A caixa de diálogo [Novo contacto] aparece.

**2** Introduza os dados para cada item.

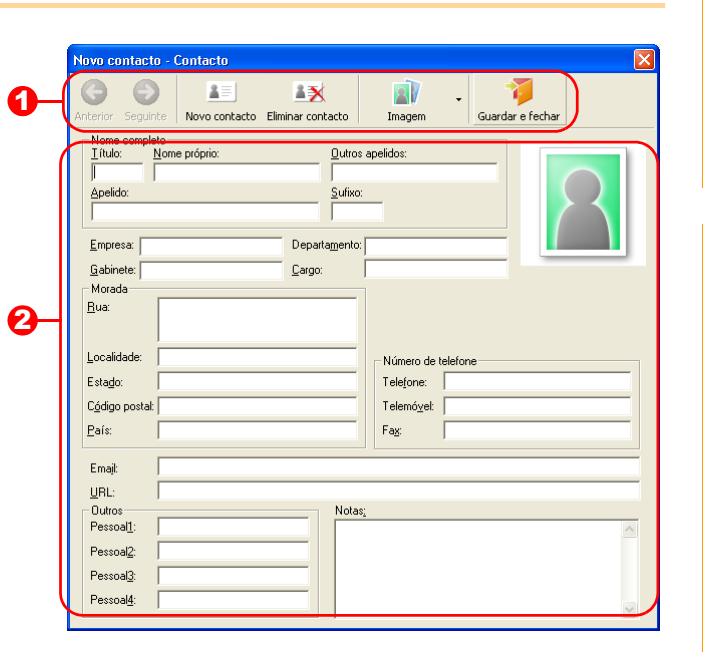

Barra de ferramentas do formulário de novo contacto

Os seguintes comandos estão categorizados no menu:

| Ícone      | Nome do botão     | Função                                                                                                    |  |  |  |
|------------|-------------------|----------------------------------------------------------------------------------------------------|--|--|--|
| G          | Anterior          | Apresenta o contacto anterior.                                                                                                    |  |  |  |
| 9          | Seguinte          | Apresenta o contacto seguinte.                                                                                                    |  |  |  |
| <b>X</b> = | Novo contacto     | Apresenta a janela de formulário de novo contacto para um novo contacto.                                                                                                    |  |  |  |
|            | Eliminar contacto | Elimina o contacto actualmente seleccionado.                                                                                                    |  |  |  |
|            | Imagem            | <ul> <li>Permite-lhe inserir uma imagem para um contacto a partir de um ficheiro ou de uma câmara actualmente ligada ao computador. Os seguintes formatos de ficheiro são suportados:</li> <li>Bitmap (*.bmp, *.dib)</li> <li>Ficheiro JPEG (*.jpg, *.jpeg)</li> <li>Ficheiro TIFF (não comprimido) (*.tif )</li> <li>Ficheiro GIF (*.gif )</li> <li>Ícone (*.ico)</li> <li>Windows Meta File (*.wmf, *.emf) (*Ajuste da imagem não permitido.)</li> <li>Ficheiro PNG (*.png)</li> </ul> |  |  |  |
| 1          | Guardar e fechar  | Guarda o contacto e fecha a caixa de diálogo [Novo contacto].                                                                                                    |  |  |  |

#### Pormulário de contacto

**3** Quando acabar de introduzir os dados, clique em

Utilizado para introduzir itens como o nome, endereço, número de telefone, informação sobre a empresa e endereço de correio electrónico para o novo contacto.

Introdução

para guardar.

Anexo

P-touch Library: Esta aplicação permite-lhe gerir os modelos de etiquetas P-touch e outros dados do computador. Pode imprimir uma etiqueta a partir da P-touch Library utilizando a máquina.

P-touch Transfer Manager: Esta aplicação pode transferir dados de modelos de etiquetas para a unidade principal da impressora e fazer cópias de seguranca de dados tranferidos para a unidade principal da impressora. Para transferir os modelos através da rede, terá de preparar o BRAdmin Professional ou Web BRAdmin. Transfira-os a partir do nosso site.

## Iniciar o P-touch Transfer Manager

1 Clique no botão [Iniciar], seleccione [Todos os programas (Programas)] - [Brother P-touch] - [Ptouch Tools] - [P-touch Transfer Manager 2.1]. O P-touch Transfer Manager inicia-se.

#### Janela de esquema

& P-touch Library

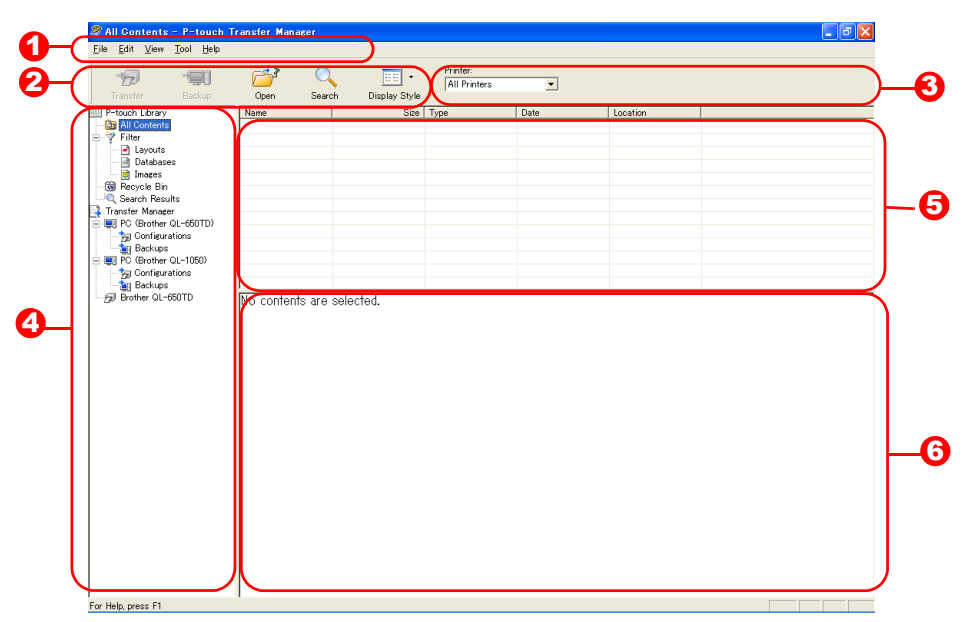

#### 🖸 Menu

Os comandos estão categorizados por função em cada menu (Ficheiro, Editar, Ver, Ferramenta e Ajuda).

#### Barra de ferramentas

Contém ícones para os comandos utilizados com maior frequência. Clique num ícone para executar o respectivo comando.

#### Seleccionar o modelo da impressora (apenas para o P-touch Transfer Manager) Seleccione o modelo da impressora para a qual irá enviar dados. Quando selecciona uma impressora, só

os dados que podem ser enviados para a impressora seleccionada serão apresentados na vista de lista.

#### Vista de pastas

Apresenta uma lista de pastas. Quando selecciona alguma pasta, os dados da pasta seleccionada são apresentados na vista de lista da direita.

#### Ovista de lista

Mostra os dados da pasta seleccionada.

#### O Pré-visualização

Os modelos de etiqueta seleccionados na vista de lista são apresentados em modo de pré-visualização.

#### Explicação dos ícones

| Ícone | Nome do botão                                                     | Função                                                                                                    |
|-------|-------------------------------------------------------------------|----------------------------------------------------------------------------------------------------|
| U.    | Transferir<br>(Apenas para o P-touch<br>Transfer Manager)         | Transfere os modelos de etiqueta e outros dados do seu<br>PC para a impressora (quando ligados através de um<br>cabo de interface USB). |
|       | Cópia de segurança<br>(Apenas para o P-touch<br>Transfer Manager) | Faz uma cópia de segurança dos dados transferidos para<br>a impressora Brother P-touch, utilizando o P-touch<br>Transfer Manager.       |
|       | Abrir                                                             | Edita os dados seleccionados.                                                                                                    |
|       | Imprimir<br>(Apenas para a<br>P-touch Library)                    | Imprime o modelo de etiqueta seleccionado, utilizando a impressora.                                                                     |
|       | Localizar                                                         | Pesquisa nos dados geridos com a P-touch Library.                                                                                       |
|       | Modo de visualização                                              | Altera o formato de visualização dos ficheiros.                                                                                         |

## Transferir modelos de etiqueta do PC para a impressora

(!) Certifique-se de que desligou o cabo de rede para transferir modelos via USB.

# **1** Seleccione a impressora para a qual irá transferir dados.

Antes de transferir os dados, verifique se o PC e a impressora estão correctamente ligados com um cabo USB e se a impressora está ligada à corrente.

| Edit Yew Isol Help         |                   |               |                          |                     |                   |      |
|----------------------------|-------------------|---------------|--------------------------|---------------------|-------------------|------|
| 197 - 190<br>Treater Datas | Con Barch         | Chapley Style | Printer:<br>All Printers | -                   |                   |      |
| -trach Library             | None              | Sim           | Brother GL-6501          | 0                   | Incation          | <br> |
| All Contents               | Articch shiening  | 1868          | Level                    | 2006/05/06 20:30:24 | CMDroutestr and   |      |
| Filer                      | As conference too | 668           | Lawst                    | 2005/03/24 18:3956  | CillDocuments and |      |
| - 🖻 Layouts                | E-VEITOR.bl       | 430KB         | Layout                   | 2005/05/16 20:25:39 | O#Documents and . |      |
| Detabases                  |                   |               |                          |                     |                   |      |
| 🛃 inapes                   |                   |               |                          |                     |                   |      |
| B Recycle Din              |                   |               |                          |                     |                   |      |
| C Search Heauts            |                   |               |                          |                     |                   |      |
| E DC /Durker 01-650TD)     |                   |               |                          |                     |                   |      |
| Configurations             |                   |               |                          |                     |                   |      |
| Beckupy                    |                   |               |                          |                     |                   |      |
| PC (Bother GL-1250)        |                   |               |                          |                     |                   |      |
| Sta Configurations         |                   |               |                          |                     |                   |      |
| a Beckapp                  |                   |               |                          |                     |                   |      |
|                            |                   | 001002        |                          |                     |                   |      |
|                            |                   | 9019UL        |                          |                     |                   |      |
|                            |                   | ar lar        |                          |                     |                   |      |

2 Clique com o botão direito do rato na pasta [Configurações], seleccione [Novo] e crie uma nova pasta.

Aqui, a título de exemplo, criámos a pasta "Transfer".

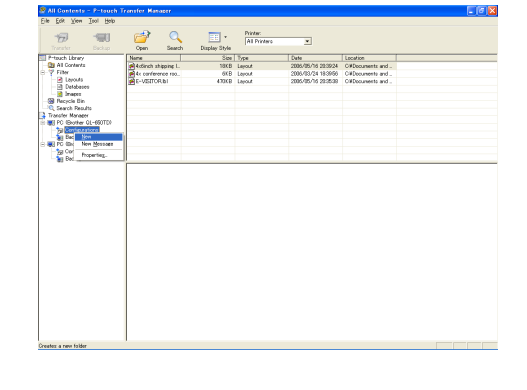

# **3** Arraste os dados de transferência para a pasta que acabou de criar.

Arraste os dados de transferência de Conteúdo não classificado, de Esquemas ou de qualquer outra pasta abaixo de Filtro.

Ao transferir vários conjuntos de dados, pode mover todos os dados de transferência para a pasta que criou.

4 São atribuídos automaticamente números de atribuição de chave aos dados de transferência que se encontram dentro da pasta criada no passo anterior.

Para alterar um número, clique com o botão direito do rato no nome do dado na vista de lista e, em seguida, seleccione o número de atribuição de chave.

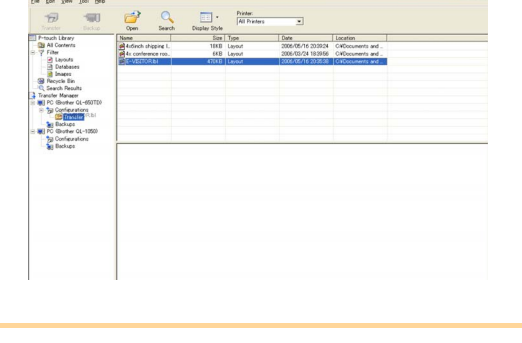

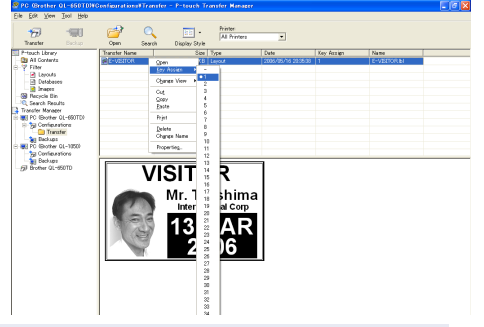

 A atribuição de chave é necessária para a transferência de outros dados, além de textos de mensagens.

- Se alterar o número de Atribuição de chave para dados já transferidos para a unidade principal da impressora, este será substituído. Pode verificar o número de Atribuição de chave utilizado para dados já transferidos para a impressora, fazendo uma cópia de segurança dos dados conforme explicado em "Guardar uma cópia de segurança de modelos de etiqueta" (página 26).
- Pode clicar no nome dos dados de transferência e alterar para outro nome. Dependendo do modelo da sua impressora, poderá haver restrições no número de caracteres que podem ser utilizados num nome de dados.

# **5** Seleccione os dados ou a pasta que pretende transferir e, em seguida, clique em 57.

Será apresentada a mensagem de confirmação da transferência.

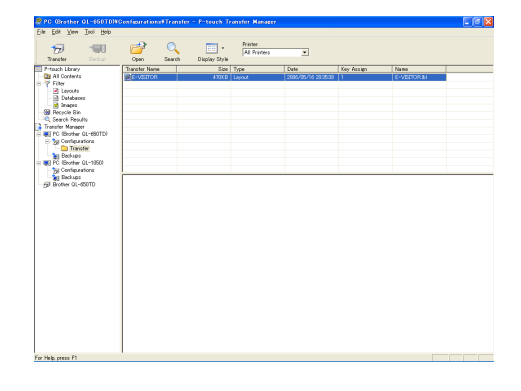

#### **6** Clique em [OK].

Os dados da pasta seleccionada na vista de pastas serão transferidos para a impressora.

Se tiver seleccionado dados específicos na vista de lista, só esses dados seleccionados serão transferidos para a impressora.

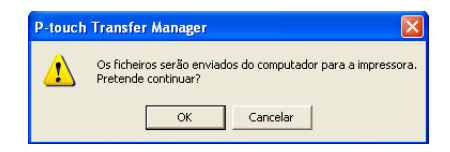

## Transferir os modelos para a impressora através da rede

Para transferir os modelos para a impressora através da rede, precisará do BRAdmin Professional ou Web BRAdmin. Transfira-os a partir do nosso site.

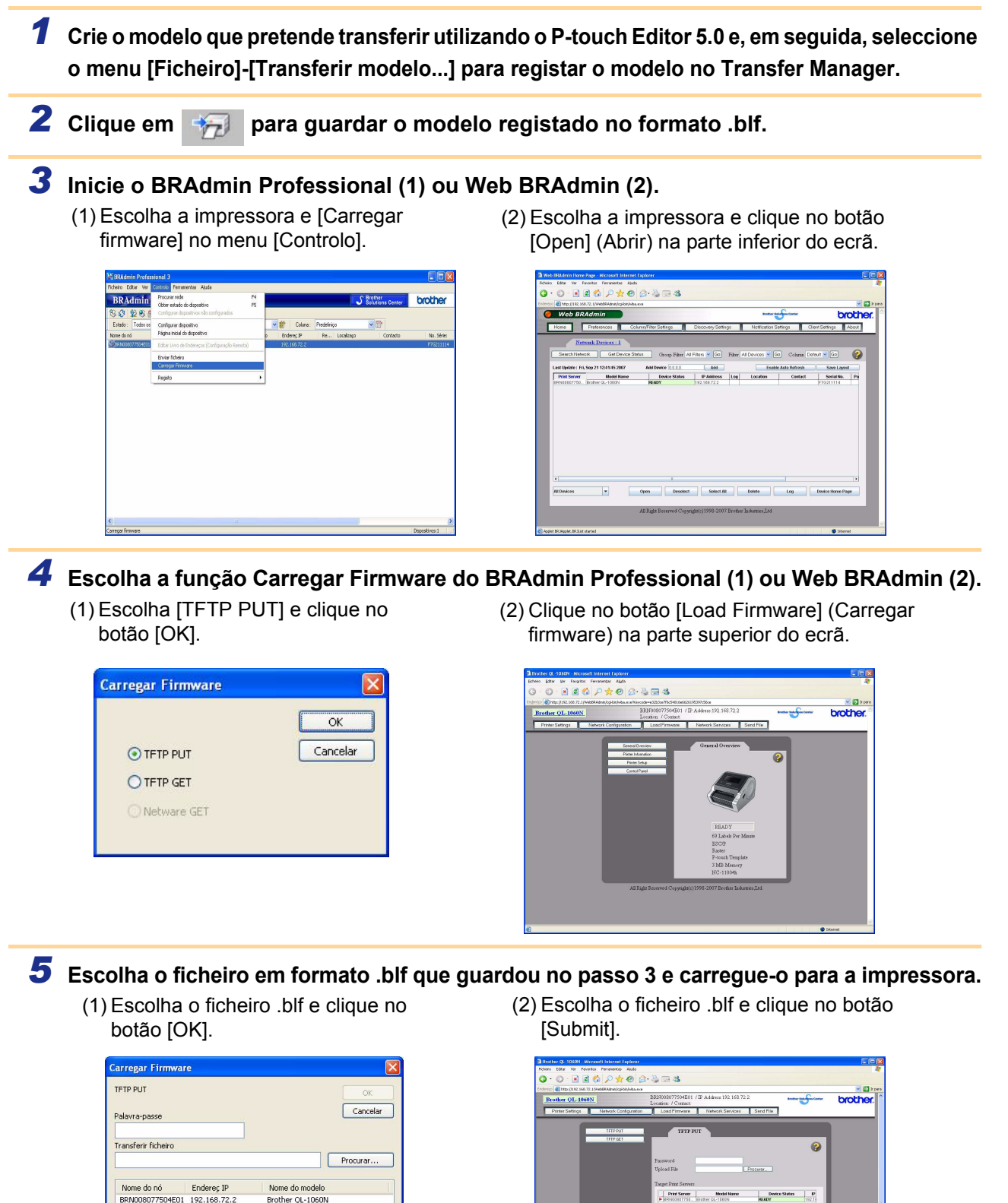

other QL-1060

Introduza a palavra-passe predefinida "access" na caixa [Palavra-passe].

## Guardar uma cópia de segurança de modelos de etiqueta

Transfere modelos de etiqueta e outros dados da impressora para o PC.

- Válido apenas com uma ligação por cabo USB.
  - A cópia de segurança dos dados não pode ser editada no PC.

 É possível transferir cópias de segurança de dados para impressoras com uma especificação diferente daquela a partir da qual efectuou a cópia de segurança original.

#### **1** Ligue o PC à impressora utilizando um cabo e ligue a impressora.

O nome do modelo da impressora será apresentado na vista de pastas.

Se seleccionar um modelo de impressora na vista de pastas, os dados actuais transferidos para o PC serão apresentados.

2 Seleccione a impressora a partir da qual pretende fazer a cópia de segurança e clique em

Será apresentada a mensagem de confirmação da cópia de segurança.

#### **3** Clique em [OK].

Abaixo da pasta da impressora será criada uma nova pasta, cujo nome inclui a data actual, e todos os dados da impressora serão transferidos para essa nova pasta.

| Sferir Cópio de seguir                                                                                  | Arr Localean         | Mode de visual   | Impressoras<br>Todas as ingressos |                                          |                    |                               |  |
|----------------------------------------------------------------------------------------------------|----------------------|------------------|-----------------------------------|------------------------------------------|--------------------|-------------------------------|--|
| uch Library                                                                                             | None de transferés   | Tananho          | 300                               | Deta                                     | Atribução de cheve | Mone                          |  |
| Lorenues nas casancaso<br>Tâno<br>Espanse<br>Asses de dados<br>Minagens<br>Vecidagen<br>Vecidagen       | MENESTOR<br>페UserHog | 542              | Nodelo<br>Transferir mensagem     | 09-08-2006 9-28:00<br>09-08-2006 9-28:00 |                    | E-VISITOR pd3<br>UsePflsp.pd3 |  |
| ofer Manager<br>C (brother QL - 105DN)<br>G Configuraçãos<br>Cópios de seguranço<br>Cópios de seguranço |                      |                  |                                   |                                          |                    |                               |  |
|                                                                                                    | Não seleccionau n    | enhum conteúdo.  |                                   |                                          |                    |                               |  |
|                                                                                                    | Não seleccionou n    | entum conteúdo.  |                                   |                                          |                    |                               |  |
|                                                                                                    | Não seleccionou n    | coltum conteúdo. |                                   |                                          |                    |                               |  |

Os ficheiros da impressora serão gu Pretende continuar?

OK Cancelar

#### Eliminar todos os dados da impressora

Ligue o PC à impressora utilizando um cabo e ligue a máquina.
 O nome do modelo da impressora será apresentado na vista de pastas.

2 Clique com o botão direito do rato na impressora e seleccione [Eliminar tudo]. Será apresentada uma mensagem de confirmação.

| Brether QL 1050N P-teach                                                                                                    | Transfer Han                               | aga                        |                                             |                                              |                         |  |
|----------------------------------------------------------------------------------------------------|--------------------------------------------|----------------------------|---------------------------------------------|----------------------------------------------|-------------------------|--|
| Transferr Cópia de segur                                                                                                    |                                            | ocalcar Hode de visual     |                                             | Impressuras<br>Todat as impressoras          |                         |  |
| Ploto Library Gronolo Library Gronolo Library Ploto Proto Proto P | Nome de transfe<br>SE-VESTOR<br>SE UserMag | vés Tanashe<br>5485<br>198 | <u>Npo</u><br>Modelo<br>Transferix wercagem | 1960<br>19-66-2006 19-25<br>19-68-2006 19-25 | Etablação de drave<br>1 |  |
| higredd                                                                                                    |                                            | várias canteádes.          |                                             |                                              |                         |  |
|                                                                                                    |                                            |                            |                                             |                                              |                         |  |

#### **3** Clique em [OK].

Todos os dados da impressora serão eliminados.

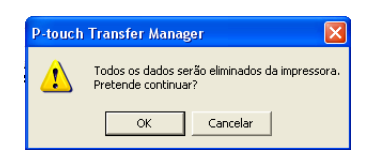

## Iniciar a P-touch Library

Pode iniciar a P-touch Library e editar e imprimir etiquetas.

#### 1 Clique em [Iniciar], seleccione [Todos os programas (Programas)] - [Brother P-touch] -[P-touch Tools] - [P-touch Library 2.1].

A P-touch Library é iniciada.

#### Abrir e editar dados

#### **1** Seleccione os dados que pretende editar

#### e, em seguida, clique em

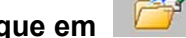

A aplicação associada aos dados abrir-se-á e poderá então editar os dados.

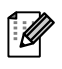

A aplicação que é iniciada depende dos dados. Por exemplo, para um modelo Ptouch será o P-touch Editor a ser iniciado.

#### Imprimir etiquetas

#### **1** Seleccione os modelos de etiqueta que pretende imprimir e, em seguida, clique em

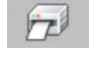

A etiqueta será então impressa na impressora ligada.

| 😤 Todo conteúdo - P-touch Libr                                                         | iy                               |     |
|----------------------------------------------------------------------------------------|----------------------------------|-----|
| Ficheiro Editar Ver Ferramer                                                           | ita Ajuda                        |     |
|                                                                                        | 🔍 📰 •                            |     |
| Abrir Imprimir                                                                         | Localizar Modo de visualização   |     |
| Prauch Library     Marcontaddo     Generative     Rescitagem     Resultados da procura |                                  |     |
|                                                                                        | Não seleccionou nenhum conteúdo. |     |
| Para obter ajuda, prima F1                                                             |                                  | NUM |

| cheiro Editar Ver Ferrame                                                        | nta Ajuda                        |     |
|----------------------------------------------------------------------------------|----------------------------------|-----|
|                                                                                  | Localizar Modo de visualização   |     |
| P-touch Library<br>■ Todo contexidio<br>@ Reciclagem<br>@ Reciultedos da procura | Não sefeccionou neuhum conteádo. |     |
| ra obter ajuda, prima F1                                                         |                                  | NUM |

Criar etiquetas

Anexo

#### Procurar etiquetas

Pode procurar modelos de etiqueta registados na P-touch Library.

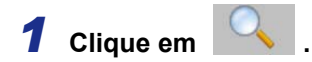

Será apresentada a caixa de diálogo [Localizar].

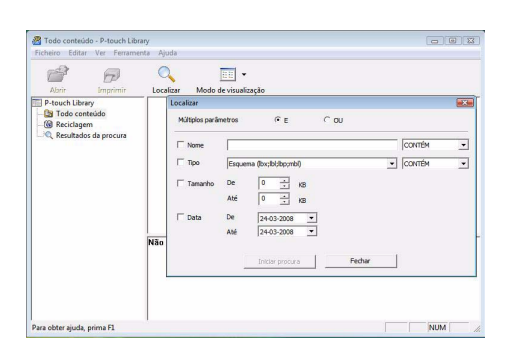

# 2 Marque os itens que deseja utilizar como critérios de procura e seleccione os parâmetros de procura.

Os parâmetros de procura que pode definir são os seguintes:

| Definições           | Detalhes                                                                                                    |
|----------------------|----------------------------------------------------------------------------------------------------|
| Múltiplos parâmetros | Selecciona o método para combinar múltiplos itens de procura. Se seleccionar<br>AND, serão procurados ficheiros que satisfaçam todas as condições. Se<br>seleccionar OR, serão procurados ficheiros que satisfaçam alguma das condições. |
| Nome                 | Campo para introduzir o nome dos dados a procurar.                                                                                                    |
| Тіро                 | Campo para seleccionar o tipo de dados a procurar.                                                                                                    |
| Dimensão             | Define o tamanho dos dados a procurar.                                                                                                    |
| Data                 | Define a data e a hora em que os dados a procurar foram alterados pela última vez.                                                                                                    |

**3** Clique em [Iniciar procura]. A procura é iniciada.

 $\llbracket$ 

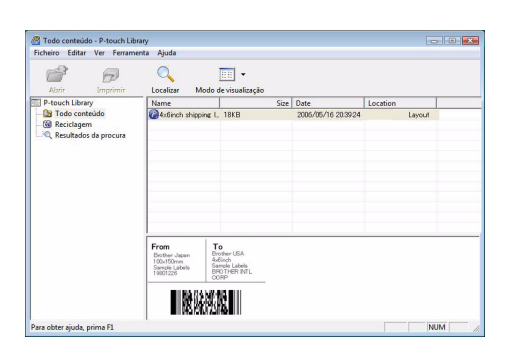

Feche a caixa de diálogo [Search]. Os resultados da procura podem ser verificados em Resultados de Procura na vista de pastas.

 Pode registar os dados na P-touch Library arrastando-os e largando-os para a pasta Conteúdo não classificado ou para a vista de lista. Para registar automaticamente na P-touch Library os modelos de etiqueta criados no P-touch Editor, utilize o seguinte método.

- 1. No menu do P-touch Editor, seleccione [Ferramenta] [Opções].
- 2. No separador [Geral] da caixa de diálogo [Opções], clique em [Definições de registo].
- 3. Seleccione se os modelos de etiquetas criadas com o P-touch Editor serão registadas ao imprimir, ao guardar ou ao fechar um documento.

# **Como utilizar o P-touch Editor para Mac**<sup>®</sup>

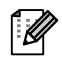

Ø

Esta secção dá uma descrição geral do P-touch Editor. Consulte a Ajuda do P-touch Editor para obter informações detalhadas.

## Iniciar o P-touch Editor

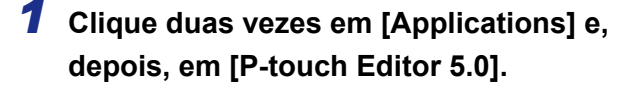

Se tiver criado um nome alternativo (alias), clique duas vezes no mesmo.

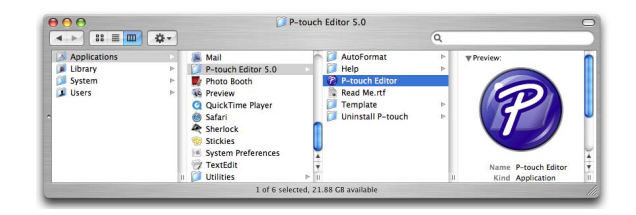

A janela de esquema é apresentada.

**2** Clique duas vezes na pasta "P-touch Editor". O P-touch Editor é iniciado. Introdução

#### Janela Esquema

#### Modo Standard

Este modo permite-lhe criar facilmente etiquetas com texto e imagens. A janela de esquema é composta pelas seguintes secções:

| $\bigcirc \bigcirc \bigcirc$                                                          | Untitled4.lbx                                                                                                    | 0                                                                                                    |
|---------------------------------------------------------------------------------------|----------------------------------------------------------------------------------------------------|----------------------------------------------------------------------------------------------------|
|                                                                                       | A 🗖 🗐 🎽 📮 🗖                                                                                                    |                                                                                                    |
| New/Open Paper                                                                        | Text Frame Image Favorites Layout Print Save                                                                                                    | Inspector Snap Mode                                                                                                    |
|                                                                                       | <u>· 🗆 • 🏢 🚱 • 🗧 🗡 🖻 隆 😭 🦷</u>                                                                                                    |                                                                                                    |
| 1-1/7" • •                                                                            |                                                                                                    | Text     Allows the text properties to be   specified.     Font     Arial     20     Font     Arial     20     Font     Arial     20     Font     Arial     20     Arial     20 |
| sample.csv<br>F1<br>1                                                                 | Adds fields         Image: 1 minipage in the second second se | A if     ● Horizontal Text       ○ Vertical Text       ○ Vertical Text       ○ F7       F8       F9       F10       Memos       Memos                                                                                                    |
|                                                                                       |                                                                                                    |                                                                                                    |
|                                                                                       |                                                                                                    |                                                                                                    |
| Barra de coma<br>A barra de com<br>Barra de ferra<br>Fornece ferram<br>Barra de propi | indos<br>andos contém os botões Novo/Abrir, Pap<br>nentas Desenhar/Editar<br>entas para seleccionar objectos, introduz<br>iedades                                                                                                    | oel, Texto, Moldura, Imagem, etc.<br>zir texto, desenhar gráficos, etc                                                                                                    |
| Janela de esq                                                                         | Jema                                                                                                    | bioctos                                                                                                    |
| A janeia de eso                                                                       | uema e utilizada para mostrar e editar ol                                                                                                    | DJECTOS.                                                                                                    |
| Janela de bas<br>Apresenta uma                                                        | ∋ de dados<br>base de dados ligada.                                                                                                    |                                                                                                    |
| O menu [Ver] pe<br>Consulte a Ajuda                                                   | rmite-lhe mostrar/ocultar as barras de fe<br>a do P-touch Editor para obter informaçõ                                                                                                    | rramentas e janelas.<br>es detalhadas.                                                                                                    |

#### ■Modo Snap

 $\lceil \mathcal{A} 
angle$ 

Neste modo, pode fazer uma captura de ecrã, imprimi-la como imagem e guardá-la para futura utilização. Para iniciar o modo Snap, execute os seguintes passos.

#### Ao clicar em [Modo Snap], aparecerá uma caixa de diálogo de descrição do modo Snap. Clique em <a></a>

Se marcar a opção [Não mostrar esta mensagem novamente], da próxima vez entrará directamente no modo Snap.

| The following function                                                                                                    | s can be used in Snap r               | node.               |
|----------------------------------------------------------------------------------------------------|---------------------------------------|---------------------|
| The following function                                                                                                    | s can be used in shap i               | noue.               |
| Screen Capture function                                                                                                    | Drag-and-Drop function                | Print Text function |
| Contraction of the second second seco | P-touch Electronic<br>Labeling System | A.2033              |
| Drop or Input                                                                                                    | Drop of Input                         | A 2033              |
| Do Not Display This Di                                                                                                    | alog Again                            |                     |
|                                                                                                    | (Ca                                   |                     |

#### **2** O modo Snap aparece.

Consulte a Ajuda do P-touch Editor para obter informações detalhadas.

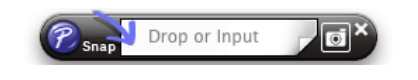

## Abrir a Ajuda do P-touch Editor

Esta secção explica como abrir a Ajuda do P-touch Editor em Mac. O exemplo que se segue baseia-se no Mac OS<sup>®</sup> X 10.4.9.

#### Abrir a partir da caixa de diálogo Novo/Abrir

Na caixa de diálogo Novo/Abrir, clique em <u>Aiuda-Como</u>.

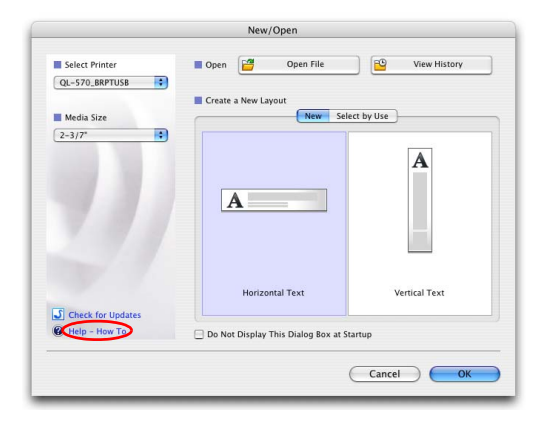

#### Abrir a partir do P-touch Editor

Para abrir a Ajuda do P-touch Editor, clique em Ajuda e escolha Ajuda do P-touch Editor.

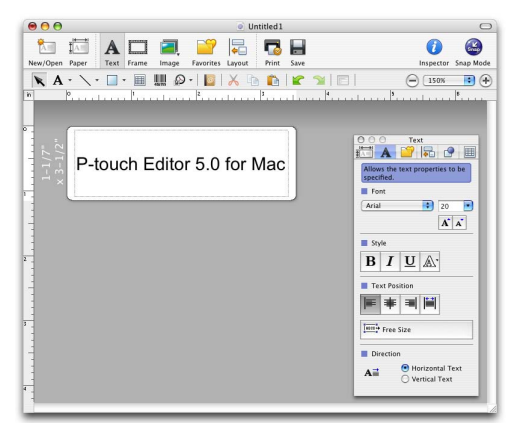

Introdução

# **Controlar com os comandos ESC/P**

Nesta máquina estão incorporados tipos de letra e vários códigos de barras. Pode enviar comandos para imprimir caracteres incorporados e códigos de barras. (Apenas para QL-580N/QL-1050/QL-1060N)

## Comandos disponíveis

Os comandos disponíveis são comandos exclusivos P-touch, baseados em ESC/P. Para obter mais detalhes, consulte a "Referência de comandos" incluída neste CD-ROM. ([Unidade CD]:\Doc\Technical)

(D-sub fêmea, parafuso de blocagem parafuso n.º 4-40 polegadas)

## Cabos série

Lado Brother QL

As atribuições de pinos para os cabos série (cabos RS-232C) que podem ser utilizadas com esta máquina são apresentadas na tabela que se segue. Pode adquirir os cabos numa loja de artigos electrónicos. Não utilize um cabo de interface com mais de 2 metros.

| Nome do<br>sinal | Número<br>do pino | Atribuições dos pinos | Número<br>do pino | Nome do<br>sinal |
|------------------|-------------------|-----------------------|-------------------|------------------|
| DCD              | 1                 |                       | 1                 | DCD              |
| RXD              | 2                 |                       | 2                 | RXD              |
| TXD              | 3                 |                       | 3                 | TXD              |
| DTR              | 4                 |                       | 4                 | DTR              |
| GND              | 5                 |                       | 5                 | GND              |
| DSR              | 6                 |                       | 6                 | DSR              |
| RTS              | 7                 |                       | 7                 | RTS              |
| CTS              | 8                 |                       | 8                 | CTS              |
| RI               | 9                 |                       | 9                 | RI               |

• Não é possível ligar um cabo RS-232C e um cabo USB à impressora simultaneamente e utilizá-la.

• Ligue apenas um cabo que é utilizado para comunicar com a impressora. (apenas QL-1050)

• O conector série RS-232C deste equipamento não é uma Fonte de Alimentação Limitada.

Lado PC

(D-Sub9P fêmea)

# Imprimir directamente a partir de outras aplicações

Pode utilizar esta máquina para imprimir directamente a partir da maioria das aplicações Windows<sup>®</sup> instalando o controlador de impressora.

Dado que o tamanho do papel para esta máquina é diferente do de outras impressoras normais, pode não ser possível imprimir, mesmo depois de instalar o software do controlador e da aplicação, excepto se o software da aplicação permitir a definição do tamanho adequado da etiqueta.

## Instalar o controlador de impressora

Nos passos que se seguem, verá a menção QL-XXX. A menção "XXX" corresponderá ao nome da sua impressora. Os nomes de impressoras indicados nos ecrãs que se seguem poderão ser diferentes do da sua impressora. Os ecrãs poderão diferir consonte o modelo. O exemplo que se segue baseia-se no Windows Vista<sup>®</sup>.

- Para Windows Vista<sup>®</sup>
   Em [Painel de controlo], vá a [Hardware e Som] e abra [Impressoras].
  - Para Windows<sup>®</sup> 2000/XP
     Em [Painel de controlo], vá a [Impressoras (2000)/ Impressoras e outro hardware (XP)].

Para obter mais detalhes, consulte a Ajuda do Windows<sup>®</sup>.

#### **2** • Para Windows Vista<sup>®</sup>

(!)

Escolha "Brother QL-XXX" e clique em [Seleccionar as preferências de impressão].

Aparecerá a caixa de diálogo [Propriedades de Brother QL-XXX].

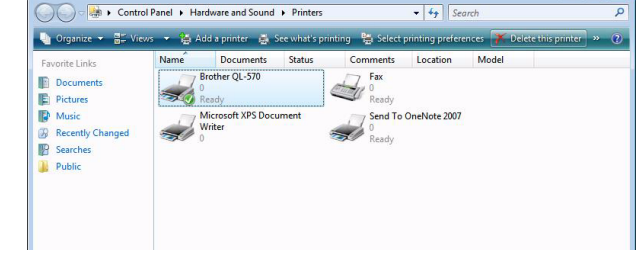

#### Para Windows<sup>®</sup> 2000/XP

Escolha "Brother QL-XXX" e clique em [Ficheiro]-[Preferências de impressão]. Aparece a caixa de diálogo [Propriedades da Impressora].

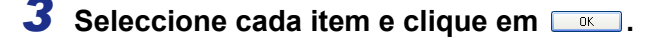

 Separador [Papel]
 Este separador é utilizado para definir o Formato e a Largura.

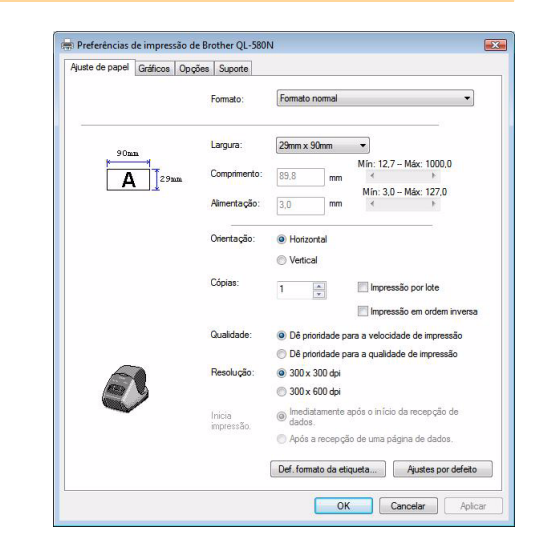

# Introdução

Defina o nome do formato ("Nome") e tamanho ("Largura da fita", "Comprimento da fita" e "Alimentação") e clique em <u>Salvar</u>.

• Separador [Gráficos] Neste separador pode definir "Retícula", "Luminosidade" e "Contraste".

- Separador [Opção]
  Pode definir o "Corte Automático" com o número de etiquetas entre cortes,
  "Impressão espelhada", "Corte no fim" e
  "Unidade" neste separador.
- As opções de corte variam consoante o modelo.

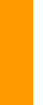

# Def. formato da etiqueta Nome: grider 11/4" Some Importar... Excontar... Largura: 22mm Comprimento: 209.1 Almentação: 3.1 Jana 127.0 Min: 3.0 - Máx: 127.0 Image: Solvar Apagar OK Cancelar

🙀 Preferências de impressão de Brother QI

Auste de papel Gráficos Opoñes Sur

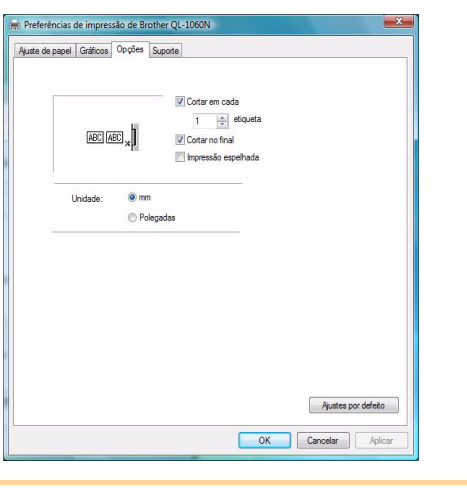

.

OK Cancelar Ap

Ajustes por defeito

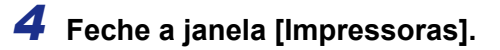

ſØ

Introdução

## Imprimir a partir de outras aplicações

Vamos utilizar o Microsoft® Word como exemplo.

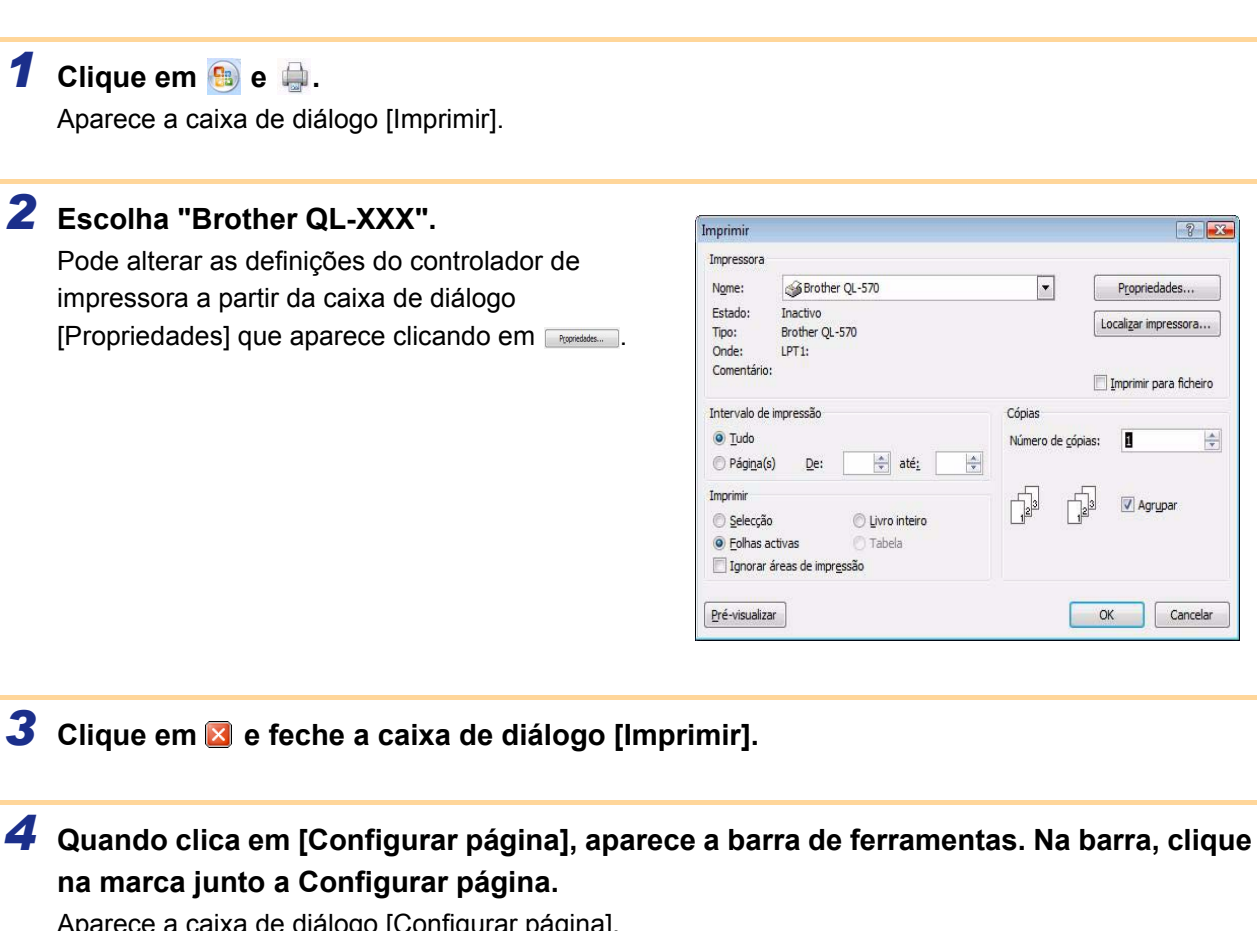

Aparece a caixa de diálogo [Configurar página].

**5** Clique no separador [Papel] e seleccione o tamanho do papel que pretende imprimir. Pode igualmente seleccionar o formato da etiqueta que adicionou em →Página 33. Defina também as margens da página no separador [Margens].

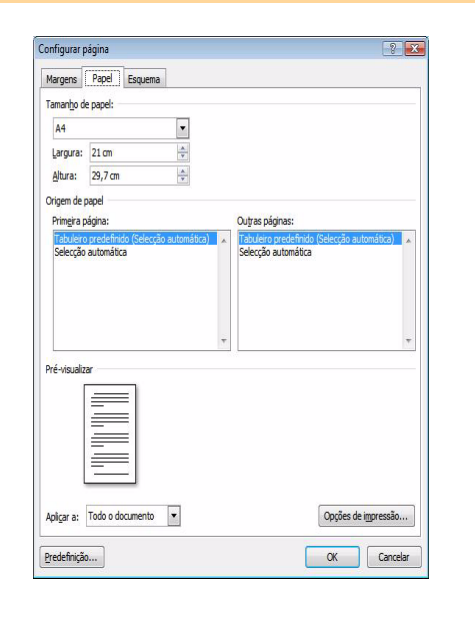

#### **6** Clique em **—**.

O tamanho da janela do Microsoft<sup>®</sup> Word é ajustado ao tamanho do papel que acabou de seleccionar. Edite o documento conforme necessário.

#### 7 Clique em 🖂.

As etiquetas especificadas são impressas.

#### 36 **>** Para Windows®

# Desinstalar o software

Esta secção descreve como desinstalar o software e o controlador de impressora. Nos passos que se seguem, verá a menção QL-XXX. A menção "XXX" corresponderá ao nome da sua impressora. Os nomes de impressoras indicados nos ecrãs que se seguem poderão ser diferentes do da sua impressora.

## Para Windows<sup>®</sup>

#### Desinstalar o P-touch Editor

Para Windows Vista<sup>®</sup>
 Em [Painel de controlo], vá para [Programas] e abra [Desinstalar um programa].
 Aparece a caixa de diálogo [Desinstalar ou alterar um programa].

Ca v 🗐 🕨 Con

Para Windows<sup>®</sup> 2000/XP
 Em [Painel de controlo], vá para [Adicionar ou remover programas].
 Aparece a caixa de diálogo [Adicionar ou remover programas].

# Para Windows Vista<sup>®</sup> Seleccione "Brother P-touch Editor 5.0" e clique em wee .

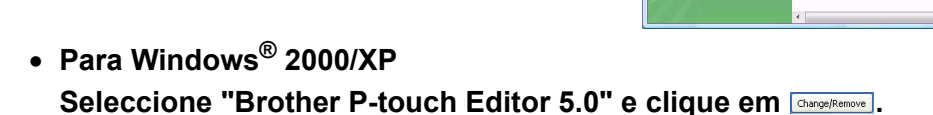

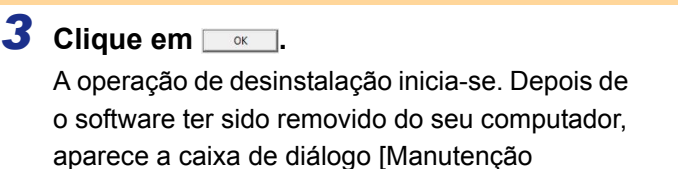

| Confirmar a eliminação do l | icheiro 📃                                  |
|-----------------------------|--------------------------------------------|
| Pretende remover comple     | amente a aplicação seleccionada e todos os |
| respectivos componentes     |                                            |

- 44

**4** Feche a caixa de diálogo [Programas e Funcionalidades].

O P-touch Editor foi desinstalado.

concluída].

O P-touch Address Book e o Manual do utilizador (PDF) podem também ser desinstalados seguindo o mesmo procedimento.

Para obter mais informações, visite-nos em http://solutions.brother.com.

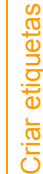

#### Desinstalar o Controlador de Impressora

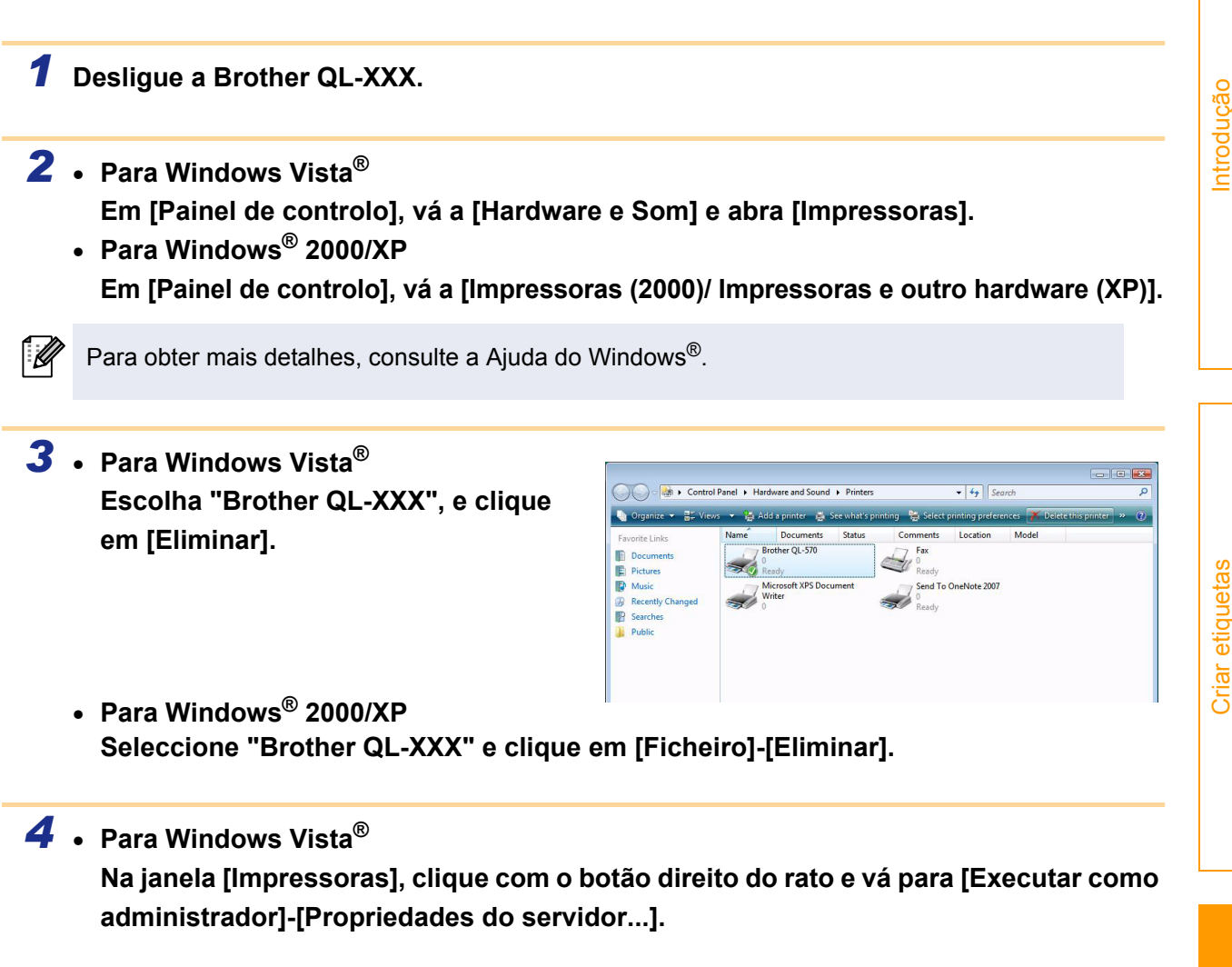

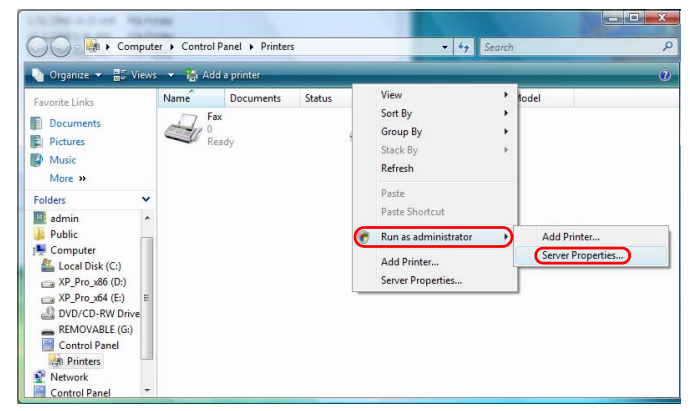

Anexo

Se aparecer a caixa de diálogo de confirmação de autorização, clique em Continuar. Se aparecer a caixa de diálogo Controlo de contas de utilizador, introduza a palavrapasse e clique em OK.

Para Windows<sup>®</sup> 2000/XP
 Vá [File]-[Server Properties].

Anexo

#### **5** • Para Windows Vista<sup>®</sup>

Clique no separador [Controladores] e escolha "QL-XXX". Depois, clique em [Remover...].

| ę | Print Server Properties    |           |                    | X   |  |
|---|----------------------------|-----------|--------------------|-----|--|
|   | Forms Ports Drivers Ad     | vanced    |                    |     |  |
|   | ADMINISTR-HCXI3            |           |                    |     |  |
|   | Installed printer drivers: |           |                    |     |  |
|   | Name                       | Processor | Туре               |     |  |
|   | Brother QL-580N            | x86       | Type 3 - User Mode |     |  |
|   | Microsoft XPS Documen      | x86       | Type 3 - User Mode |     |  |
|   |                            |           |                    |     |  |
|   |                            |           |                    |     |  |
|   |                            |           |                    |     |  |
|   |                            |           |                    |     |  |
|   |                            |           |                    |     |  |
|   |                            |           |                    |     |  |
|   |                            |           |                    |     |  |
|   |                            |           |                    | - 1 |  |
|   | A <u>d</u> d               | Remove    | Properties         |     |  |
| Ľ |                            | Close     | Cancel App         | ly  |  |

- Para Windows<sup>®</sup> 2000/XP
   Clique no separador [Controladores] e escolha "Brother QL-XXX". Depois, clique em [Remover...].
- Para Windows Vista<sup>®</sup>
   Escolha [Remover apenas o controlador.] e clique em [OK].

| Deserve Drives And Destroye                                                                                     |  |  |
|----------------------------------------------------------------------------------------------------|--|--|
| Remove Driver And Package                                                                                       |  |  |
| Do you want to remove the driver(s) only, or<br>remove the driver(s) and driver package(s) from<br>your system? |  |  |
| Remove driver only.                                                                                             |  |  |
| $\bigcirc$ Remove driver and driver package.                                                                    |  |  |
| OK Cancel                                                                                                    |  |  |
|                                                                                                    |  |  |

- Para Windows<sup>®</sup> 2000/XP Agora avance para o passo 7.
- Feche a caixa de diálogo [Print Server Properties].
   O P-touch Editor foi desinstalado.

# Para Mac<sup>®</sup>

#### Desinstalar o P-touch Editor

**1** Na unidade onde está instalado o P-touch Editor, clique duas vezes em [Applications] -[P-touch Editor 5.0]-[Uninstall P-touch]-[UninstallPtEditor.command].

Depois de a janela [Terminal] aparecer, a operação de desinstalação inicia-se.

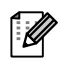

 $(\mathbf{1})$ 

É necessário ter direitos de administrador para a operação de desinstalação.

 Se a janela [Terminal] não aparecer clicando duas vezes em [UninstallPtEditor.command], clique com o botão direito do rato em (ou prima a tecla Ctrl e clique em) [UninstallPtEditor.command], após o que aparece

o menu de contexto. Abra a janela [Terminal] a partir do menu de contexto.

| 000              |                                               | 📁 Uninstall P-touch Editor                    |      |                      |  |
|------------------|-----------------------------------------------|-----------------------------------------------|------|----------------------|--|
| ▲ ▶ 🔠 🛄          | <b>₽</b> -                                    |                                               |      | Q                    |  |
| Network          | Name                                          | Date Modified                                 | Size | Kind                 |  |
| -                | <ul> <li>UninstallPtEditor.command</li> </ul> | Help                                          | KB   | Termiliscript        |  |
| I - OS X 10.4.7  |                                               | Open                                          |      |                      |  |
| II - OS X 10.3.9 |                                               | Open With                                     |      | 🔳 Terminal (default) |  |
|                  |                                               | Print                                         |      | Other                |  |
| III - OS X 10.3  |                                               | Get Info                                      | -    | Other                |  |
| 📃 IIII - OS X 10 |                                               | Move to Trash                                 | г    |                      |  |
| V - blank        |                                               | Duplicate                                     |      |                      |  |
|                  |                                               | Make Alias                                    |      |                      |  |
| VI - Maintena    |                                               | Create Archive of "UninstallPtEditor.command" |      |                      |  |
| Deskton          |                                               | Copy "UninstallPtEditor.command"              |      |                      |  |
| A                |                                               | Color Label:                                  |      |                      |  |
| 1 user           |                                               | × • • • • • • •                               |      |                      |  |
| Applications     |                                               | Automator                                     |      |                      |  |
| Documents        |                                               | Enable Folder Actions                         |      |                      |  |
| U Documents      |                                               | Configure Folder Actions                      |      |                      |  |
| Movies           |                                               | -                                             | - 10 |                      |  |

**2** Clique em fechar a janela de terminal.

| € € €                                                                                                    | Completed Command                                                                                            |
|----------------------------------------------------------------------------------------------------|----------------------------------------------------------------------------------------------------|
| Last login: Fri Jul<br>Welcome to Darwin!<br>PHCPMAC01-Power-Mac-<br>ouch/UninstallPtEdit<br>logout<br>[Process completed] | 7 20:46:21 on console<br>-G4:~ user\$ /Applications/P-touch\ Editor\ 3.2/Uninstall\ P-t<br>cor.command; exit |

Anexo

#### **3** Elimine a pasta [Applications]-[P-touch Editor 5.0].

Antes de eliminar a pasta [P-touch Editor 5.0], verifique se esta não contém nenhum ficheiro necessário.

O P-touch Editor foi desinstalado.

#### Desinstalar o Controlador de Impressora

#### **1** Desligue a Brother QL-XXX.

(Mac OS<sup>®</sup> X 10.3.9 - 10.4.x) Clique duas vezes na unidade em que se encontra instalado o Mac OS<sup>®</sup> X e depois em [Applications]-[Utilities]-[Printer Setup Utility].
 Aparece a caixa de diálogo [Printer List].

(Mac OS<sup>®</sup> X 10.5) Clique, por ordem, em [Apple menu]-[Preferências do Sistema] e clique em Print & Fax.

3 (Mac OS<sup>®</sup> X 10.3.9 - 10.4.x) Escolha "QL-XXX" e clique em 🧕 (Eliminar).

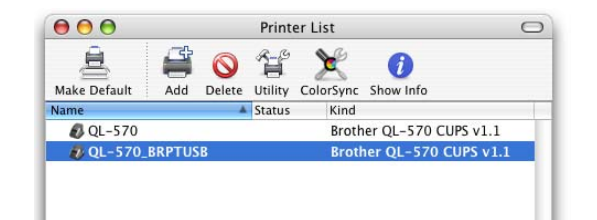

(Mac OS<sup>®</sup> X 10.5) Seleccione "QL-XXX" e clique em -.

**4** Feche caixa de diálogo [Printer List]. O controlador de impressora foi desinstalado.